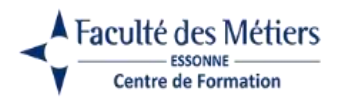

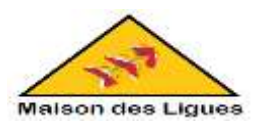

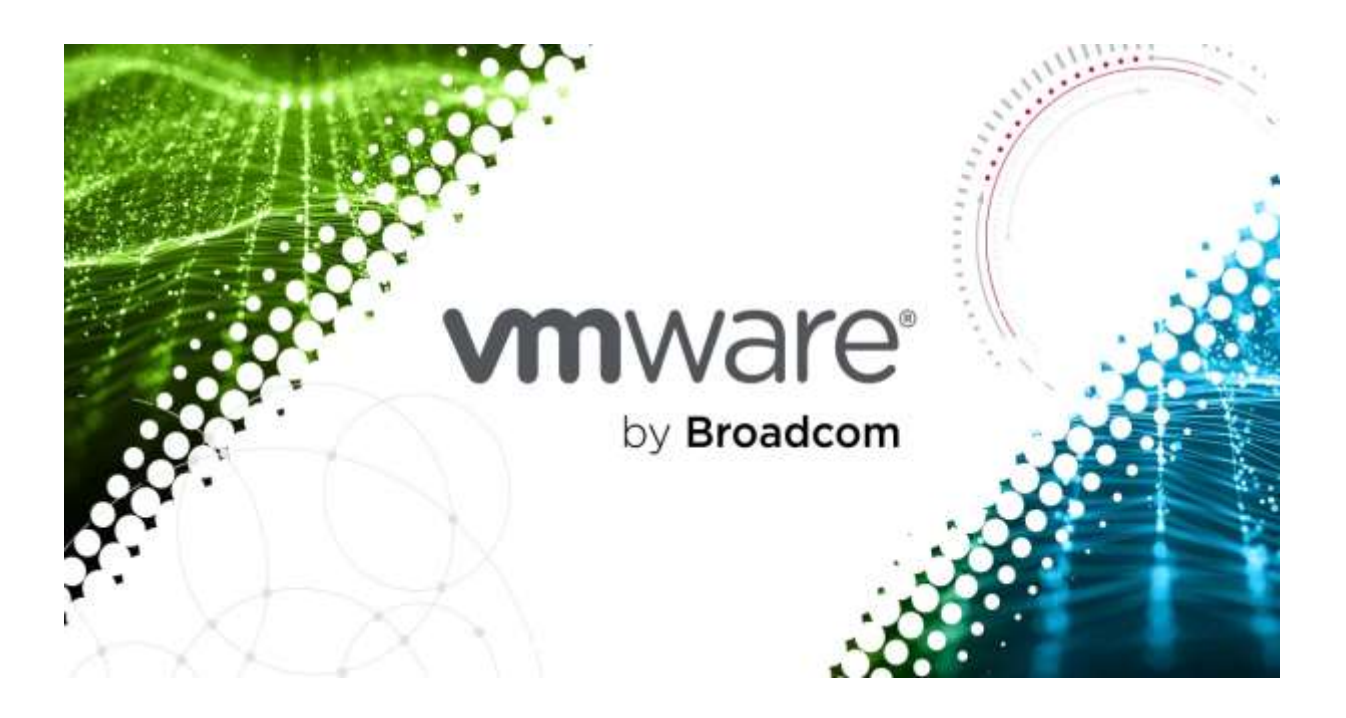

Projet Personnalisé Encadré 2 (PPE2)

# LA VIRTUALISATION

# Manuel d'installation

Réalisé par El Boumediani Farah

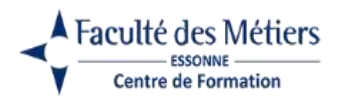

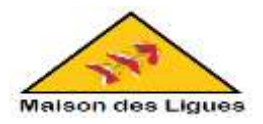

# Table des matières

| Ι.  | INST | TALLATION DE VMware ESXI SUR SERVEUR PHYSIQUE :                    | 3  |
|-----|------|--------------------------------------------------------------------|----|
| 1   | . Cı | réation d'une clé USB ESXi                                         | 3  |
|     | 1.1. | Téléchargement de fichier ISO de VMware ESXi                       | 3  |
|     | 1.2. | Téléchargement de l'utilitaire Rufus                               | 3  |
|     | 1.3. | Configuration de Rufus avec la clé USB                             | 5  |
| 2   | . In | nstallation de VMware ESXi sur un serveur (HP ProLiant DL380 G7)   | 6  |
| 3   | . Pi | roblèmes rencontrés et Remédiation                                 | 8  |
| 4   | . Co | onfiguration IP statique et DNS sur l'hyperviseur VMware ESXi      | 10 |
|     | 4.1. | L'accès à l'interface de gestion VMware ESXi                       | 10 |
|     | 4.2. | Configuration d'adresse IPv4 statique                              | 12 |
|     | 4.3. | Configuration DNS                                                  | 13 |
| 5   | . Er | nregistrement de VMware ESXi                                       | 15 |
| 6   | . Cı | réation d'un lien iSCSI                                            | 16 |
|     | 6.1. | Ajout et configuration d'un adaptateur iSCSI logiciel              | 16 |
|     | 6.2. | Création d'une banque de données iSCSI                             | 17 |
| II. | DEP  | LOIEMENT D'APPLIANCE VCSA :                                        |    |
| 1   | . D  | éploiement de VMware VCenter Server sur VMware Workstation         |    |
| 2   | . D  | éploiement de VMware VCenter Server dans l'hyperviseur VMware ESXi | 19 |
| 3   | . Co | onfiguration du dispositif VMware VCSA (VCenter Server Appliance)  | 25 |

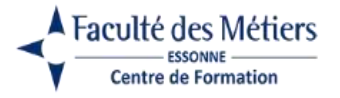

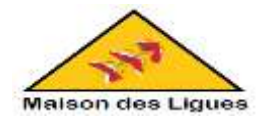

# I. INSTALLATION DE VMware ESXi SUR SERVEUR PHYSIQUE :

Ressources : <u>https://www.informatiweb-pro.net/virtualisation/vmware/vmware-esxi-6-7-creer-une-cle-usb-bootable-pour-installer-vmware-esxi-6-7.html</u>

# 1. Création d'une clé USB ESXi

### 1.1. Téléchargement de fichier ISO de VMware ESXi

- Site officiel pour télécharger le fichier ISO ESXi : <u>https://www.vmware.com/</u>

VMware ESXi est un hyperviseur bare-metal qui s'installe directement sur le matériel (et non en tant que logiciel comme c'est le cas avec VMware Workstation, par exemple). Grâce à VMware ESXi (qui fait partie du package VMware vSphere), on peut consolider nos serveurs pour mieux utiliser leurs ressources : processeur, mémoire vive, disque.

- Téléchargement de la version 7 de VMware ESXi ; étant la dernière version acceptée par nos serveurs physiques (HP ProLiant DL380 G7).

| with Ware'                                                                                                    | Preduits                                                                                                    | Sohitoys                                                                                                    | Parlenaires                                                                                                    | Respondes | ٩ | CONTACTER LE SERVICE COMMERCIAL |
|----------------------------------------------------------------------------------------------------|----------------------------------------------------------------------------------------------------|----------------------------------------------------------------------------------------------------|----------------------------------------------------------------------------------------------------|-----------|---|---------------------------------|
| Produits 5 Infrastructur                                                                                                    | rot Clovel & Villion                                                                                           | e Eski                                                                                                    |                                                                                                    |           |   | /-/                             |
| VMware                                                                                                    | ESXi                                                                                                    |                                                                                                    |                                                                                                    |           | 1 |                                 |
| Decouvers un produit<br>sobre servicir physical<br>jacentes, VMware ES<br>applications et réduin<br>efficade, établiesent le | robuste, hypervio<br>e, Avec un acolts of<br>o santitionne effica<br>e les coûts. C'est le<br>norme en matière | eur bere-mertat qui s<br>terret et un contrôle<br>subment le materier<br>s leader du sectour e<br>s de flubilité, de ped | Installe directement su<br>des resources sous-<br>pour consolider les<br>on matière d'architectur<br>temances et de subport | /         |   |                                 |
| TELECHARGER HAP                                                                                                    | ERVINEUR                                                                                                    |                                                                                                    |                                                                                                    |           |   |                                 |

## 1.2. Téléchargement de l'utilitaire Rufus

- Site officiel pour télécharger Rufus : <u>https://rufus.ie/fr/#download</u>

Rufus est un utilitaire gratuit et très pratique qui permet de transformer n'importe quel fichier ISO bootable en clé USB bootable. Peu importe comment est formatée la clé USB, Rufus adaptera automatiquement le système de fichiers à utiliser avant de copier le contenu du fichier ISO souhaité sur la clé USB.

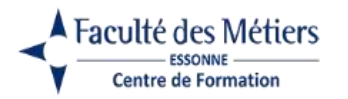

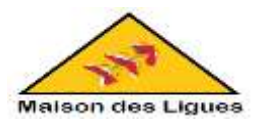

100

Téléchargement de la dernière version de Rufus. \_

|                     |          |               |         |            | Ŷ                                          | *    |
|---------------------|----------|---------------|---------|------------|--------------------------------------------|------|
|                     |          |               |         | His        | storique des téléchargements récer         | nts🛇 |
| Téléchargen         | nent     |               |         |            | rufus-4.5.exe<br>1478 Ki + II y a 7 mmilia |      |
| Demières versions : | /        |               |         | Hist       | torique complet des téléchargements        | 2    |
| 184                 | 1        | Palateres     | 100     | 100        |                                            |      |
| rsfat-4.5.em        | Sintet   | Westors et4   | 1.43%   | 2624-05-22 |                                            |      |
| rafes-4.5e.eee      | Putatie  | Rindows (64   | 1.4 Mit | 2024 05 22 |                                            |      |
| rafae-4.5 all.me    | Standard | Westmet 405   | 1.5 Mp  | 2624-05-22 |                                            |      |
| rofes-6.5, and 6.ms | Stedent  | Windows AR864 | 4.8 Mit | 202415-22  |                                            |      |

Lancement de l'utilitaire Rufus. -

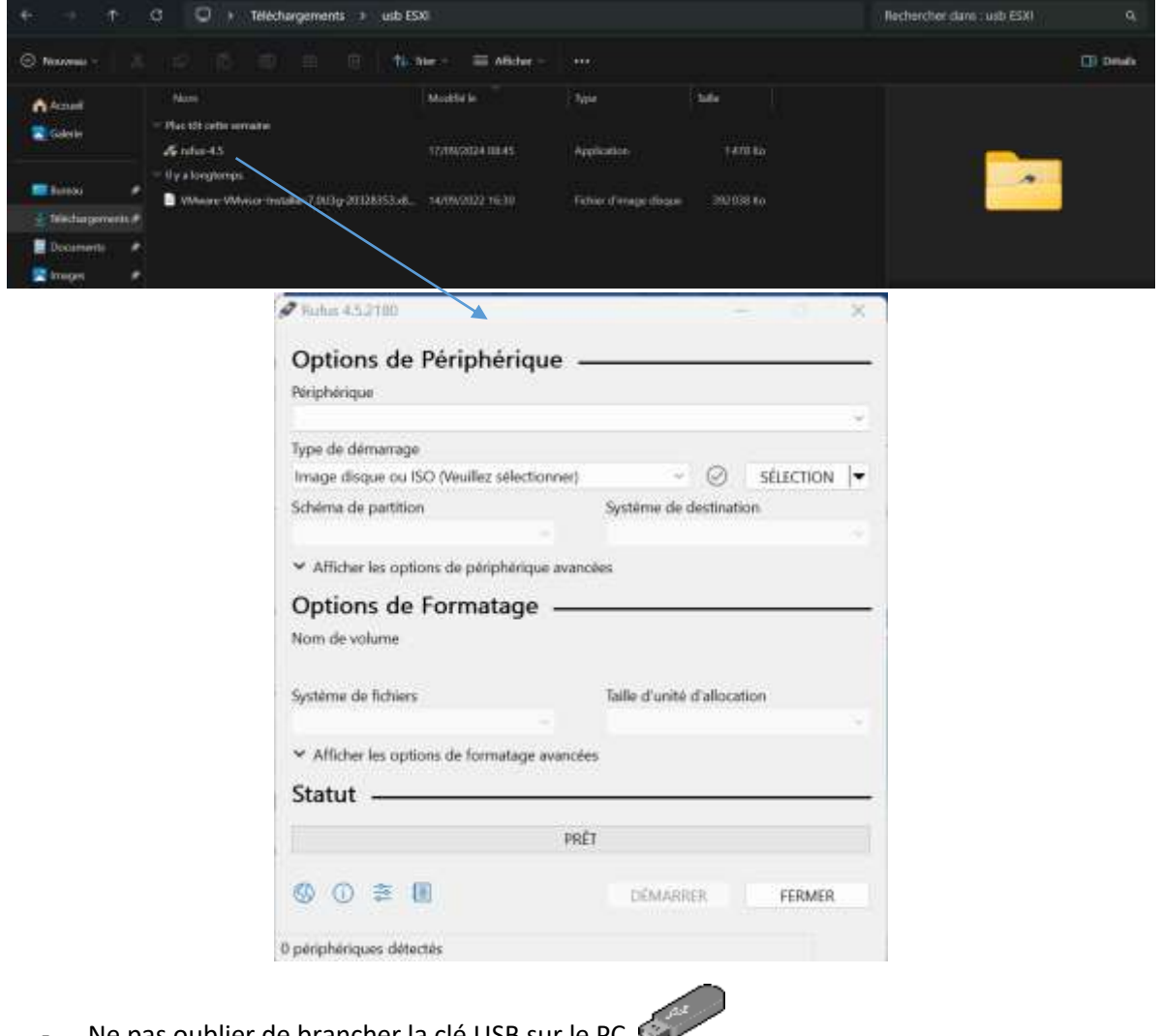

Ne pas oublier de brancher la clé USB sur le PC 🐗 -

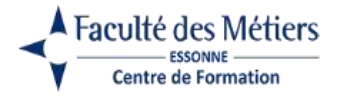

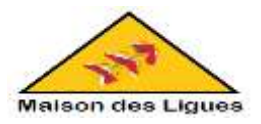

#### 1.3. Configuration de Rufus avec la clé USB

 Sélectionner la clé USB dans la liste "Périphérique" 1, puis cliquer sur "Sélection" 2 et sélectionner le fichier iso de VMware ESXi 3 téléchargé au préalable depuis le site de VMware.

Rufus adaptera automatiquement ses différents paramètres en fonction du fichier iso sélectionné.

| Options de Périp                                                                                                    | hérique -                                                           |                                                                   |    |                                                                                                    |                                  |                                                                                                    |
|----------------------------------------------------------------------------------------------------|---------------------------------------------------------------------|-------------------------------------------------------------------|----|----------------------------------------------------------------------------------------------------|----------------------------------|----------------------------------------------------------------------------------------------------|
| Périphérique                                                                                                    |                                                                     |                                                                   | 1  |                                                                                                    |                                  |                                                                                                    |
| ESXI-7.0U3G-20328353-ST/                                                                                                    | ANDARD (D.) [64                                                     | Go]                                                               |    |                                                                                                    |                                  |                                                                                                    |
| Type de démarrage                                                                                                    |                                                                     |                                                                   |    |                                                                                                    |                                  |                                                                                                    |
| VMware-VMvisor-Installer-7                                                                                                    | 7.0U3g-20328353                                                     | ax86_64.iso 🕤 📀 SELEI                                             |    |                                                                                                    |                                  |                                                                                                    |
| faille de partition persistents                                                                                                    |                                                                     | 0 (Désactivé                                                      | 2  |                                                                                                    |                                  |                                                                                                    |
| chéma de partition                                                                                                    |                                                                     | Système de destination                                            |    |                                                                                                    |                                  |                                                                                                    |
| MBR                                                                                                    |                                                                     | BIOS ou UEFI                                                      | 19 |                                                                                                    |                                  |                                                                                                    |
| a last a construction and the                                                                                                    |                                                                     |                                                                   |    |                                                                                                    |                                  |                                                                                                    |
| Afficher les options de p                                                                                                    | ériphérique avanc                                                   | tées -                                                            |    |                                                                                                    |                                  |                                                                                                    |
| Attricter ses options de p  Dptions de Form  kom de volume  ESXI-7.0U3G-20328353-ST                                                                                                    | ériphérique avance<br>atage                                         | úes -                                                             |    | + + Martin + uit 150                                                                                                    | × •                              |                                                                                                    |
| Arricher ses options de p<br>Options de Form<br>Nom de volume<br>ESXI-7.0U3G-20328353-ST<br>witième de fichiers                                                                            | ériphérique avance<br>atage —<br>ANDARD                             | Taille d'unité d'allocation                                       |    | T Sector of the sector of the sector of the | · · · · · ·                      |                                                                                                    |
| <ul> <li>Attricher ses options de p</li> <li>Options de Form</li> <li>Nom de volume</li> <li>ESXI-7.0U3G-20328353-ST</li> <li>système de tichiers</li> <li>Large FAT32 (Défaut)</li> </ul> | eriphérique avance<br>iatage —<br>ANDARD                            | tées<br>Taille d'unité d'allocation<br>32 kilo-octets (Défaut)    |    | + i i + 1664a + odr 150<br>+ i - i - i - i - i - i - i - i - i - i                                                                                                    | · · c                            |                                                                                                    |
| Attricher ses options de p Options de Form Aom de volume ESXI-7.0U3G-20328353-ST système de tichiers Large FAT32 (Défaut) Afficher les options de fo                                       | eriphérique avans<br>aatage —<br>ANDARD<br>v                        | Taille d'unité d'allocation<br>32 kilo-octets (Défaut)<br>es      |    | <ul> <li>P = + 100cba + odr 150</li> <li>r-</li> <li>nover docum</li> <li>Text</li> <li>31 y a longternps</li> <li>Weisser Weisser</li> </ul>                                                                                                    | и — Ф<br>мање голар залабазаци и | 10000071L                                                                                                    |
| Attricher les options de p Options de Form Nom de volume ESXI-7.0U3G-20328353-ST isystème de fichiers Large FAT32 (Défaut) Afficher les options de fo                                      | eriphérique avans<br>aatage<br>ANDARD<br>                           | Taille d'unité d'allocation<br>32 kilo-octets (Défaut)<br>es      |    | <ul> <li>P = 1060ba + odr 150</li> <li>r = Norwei doose</li> <li>Norwei doose</li> <li>Norg temps</li> <li>Norg temps</li> <li>Withour Without Without</li> </ul>                                                                                                    | і — Ф. (н                        | ana ana ang ang ang ang ang ang ang ang                                                                                                    |
| Afficher les options de p Options de Form Nom de volume ESXI-7.0U3G-20328353-ST isystème de fichiers Large FAT32 (Défaut)     Afficher les options de fo Statut                            | eriphérique avans<br>aatage                                         | Taille d'unité d'allocation<br>32 kilo-octets (Défaut)<br>es      |    | <ul> <li>* Taktos. + odr 150</li> <li>* Taktos. + odr 150</li> <li>* Anne Anne Anne Anne Anne Anne Anne Ann</li></ul>                                                                                                    | 1 - 0                            | ingen an an an an an an an an an an an an an                                                                                                    |
| Africher les options de p Options de Form Vom de volume ESXI-7.0U3G-20328353-ST Système de fichiers Large FAT32 (Défaut)     Afficher les options de fo Statut                             | eriphérique avans<br>atage —<br>ANDARD<br>v<br>primatage avancée    | Taille d'unité d'allocation<br>32 kilo-octets (Défaut)<br>es      |    | <ul> <li>* Takka, + okrast</li> <li>* Takka, + okrast</li> <li>* Takka, + okrast&lt;</li></ul>                                                                                                    | i – C                            | institut in<br>institut in<br>institut in<br>institut in<br>institut in<br>institut in<br>institut in<br>institut in<br>in<br>in<br>in<br>in<br>in<br>in<br>in<br>in<br>in |
| Articher les options de p Options de Form Nom de volume ESXI-7.0U3G-20328353-ST Système de fichiers Large FAT32 (Défaut) Afficher les options de fo Statut                                 | eriphérique avance<br>natage —<br>ANDARD<br>ormatage avancée<br>PRÉ | Taille d'unité d'allocation<br>32 ialo-octets (Défaut)<br>55<br>T |    | <ul> <li>* 1884a + odr 158</li> <li>* 1884a + odr 158</li> <li>* Nover dome</li> <li>* Nover dome</li> <li>* Nover dome</li> <li>* Nover dome</li> <li>* Nover dome</li> <li>* Nover dome</li> </ul>                                                                                                    | I – C                            | Alexandro<br>California<br>Material<br>Material<br>Material                                                                                                    |

Pour finir, cliquer sur : Démarrer 4.

- <u>Vérification de changement de nom de la clé USB</u> : Si on regarde dans l'explorateur de fichiers, on verra que la clé USB s'appelle maintenant "ESXI-...". Désormais la clé est prête !

| Care × +                                                                                                    | - 0 X                      |
|----------------------------------------------------------------------------------------------------|----------------------------|
| e + + + + + + + + + + + + + + + + + + +                                                                                                    | Radianshier dans : Ce PC % |
| · ○ h                                                                                                    | CD Inves                   |
| Calvers     Calvers     C | er ministra                |
| Complexity of the second of the second  |                            |
| Distance of a                                                                                                    | ()                         |
| Chinage #                                                                                                    |                            |
| Vialeo:                                                                                                    | BRIDE TO RELEASE OF A      |
|                                                                                                    | ESXI-7_UUSG (E)            |

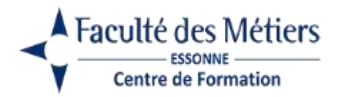

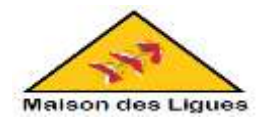

# 2. Installation de VMware ESXi sur un serveur (HP ProLiant DL380 G7)

A l'aide de la clé USB ESXi, on va pouvoir installer VMware ESXi sur le serveur.

- Allumer le serveur concerné et brancher la clé USB dessus.

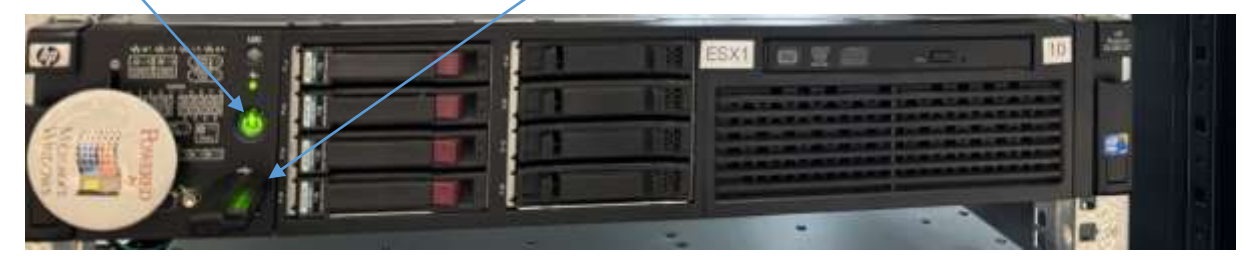

- Démarrage du programme : Appuyer sur F11 pour ouvrir le Menu. Sélectionner le choix 3 afin de booter sur la Clé USB ESXi.

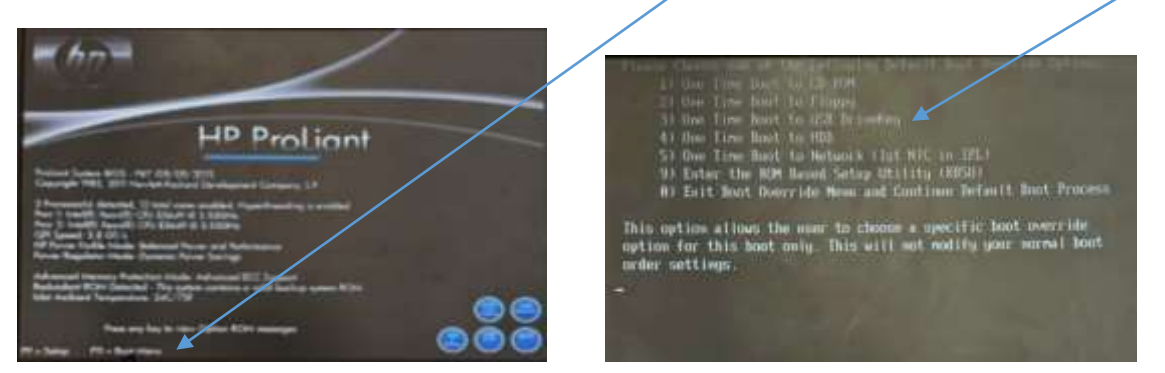

- Préparation d'installation.

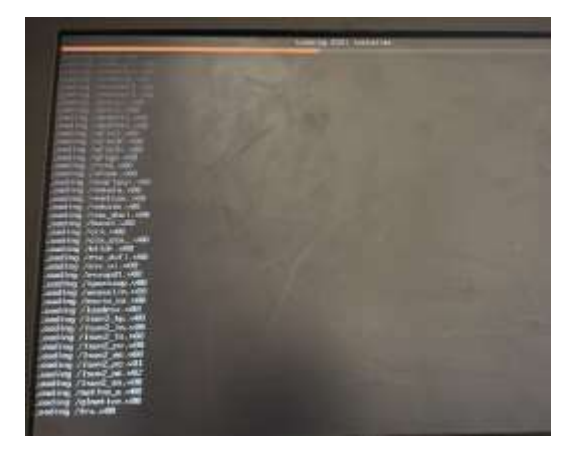

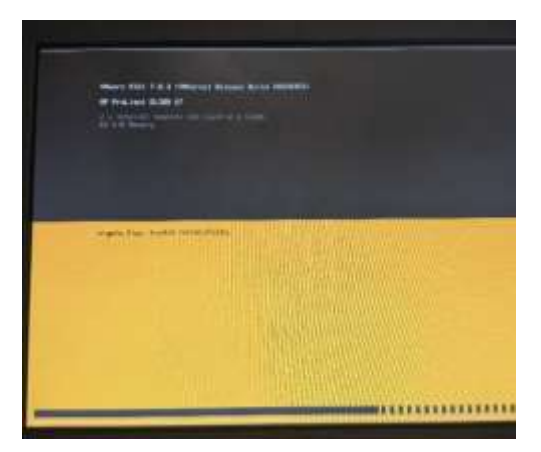

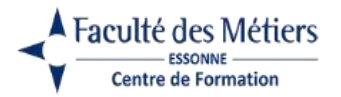

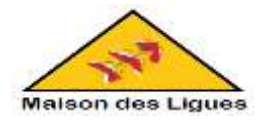

- Sélectionne d'un disque, changement de langue et configuration d'un mot de passe.

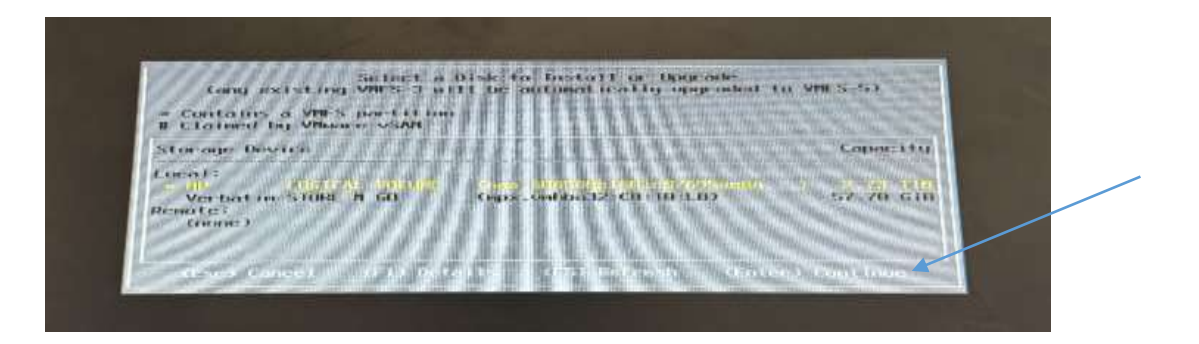

- Sélectionner l'installation d'ESXI sur le serveur sans préserver les anciennes bases de données qui sont installée sur le serveur et appuyer sur entrer.

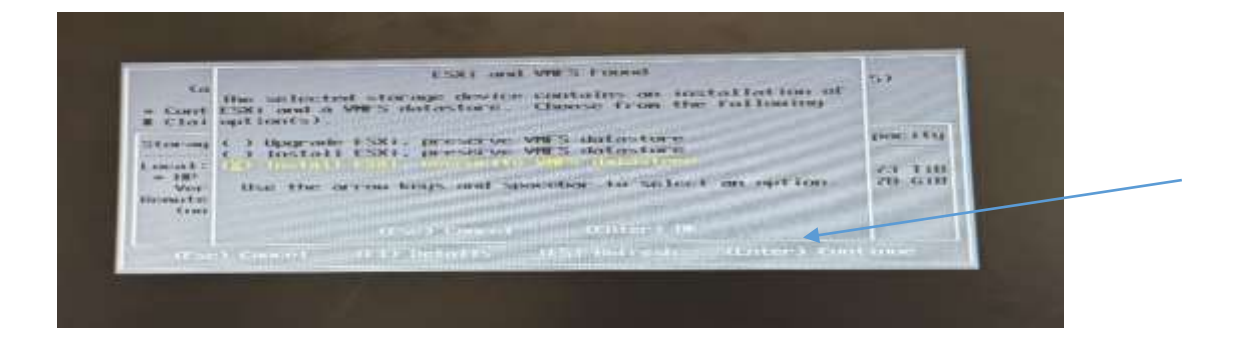

- Confirmer l'installation en appuyant sur F11.

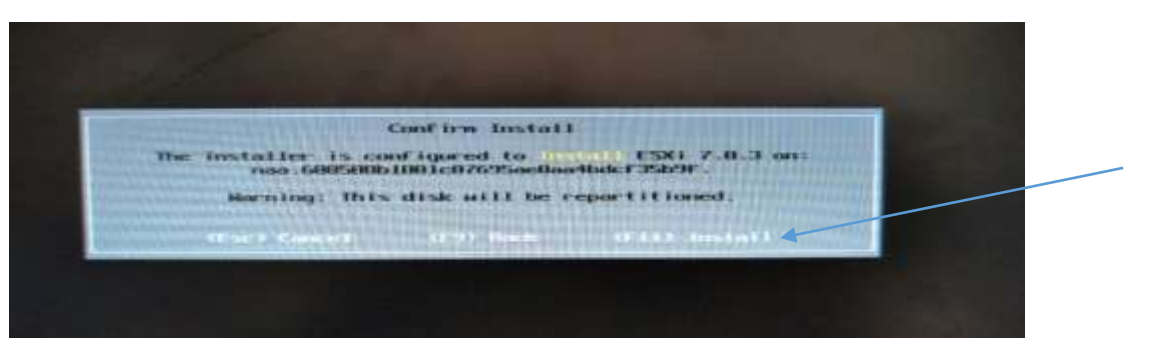

- Installation d'ESXI sur le 1<sup>er</sup> serveur (HP ProLiant DL380 G7) réussite, on reproduit les meme étapes sur le 2éme serveur.

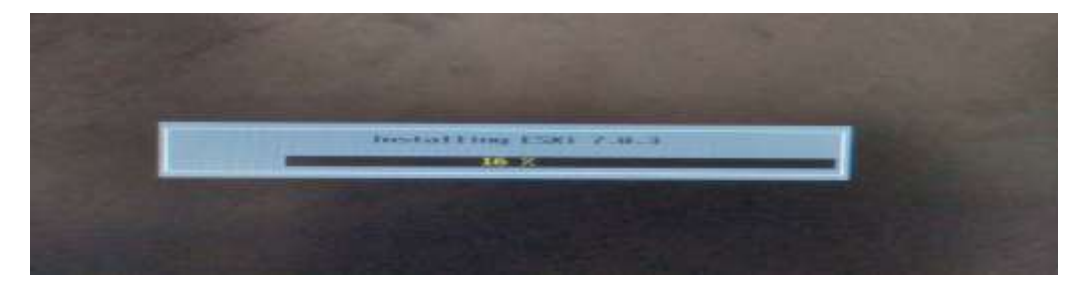

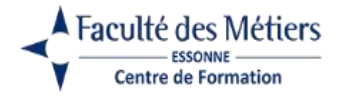

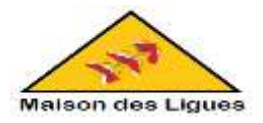

# 3. Problèmes rencontrés et Remédiation

Problème rencontré :

Au moment de la configuration, le serveur n'accepte pas la clé USB ESXI, il demande BIOS comme système de destination, car la virtualisation ESXI n'est pas activé dans le BIOS.

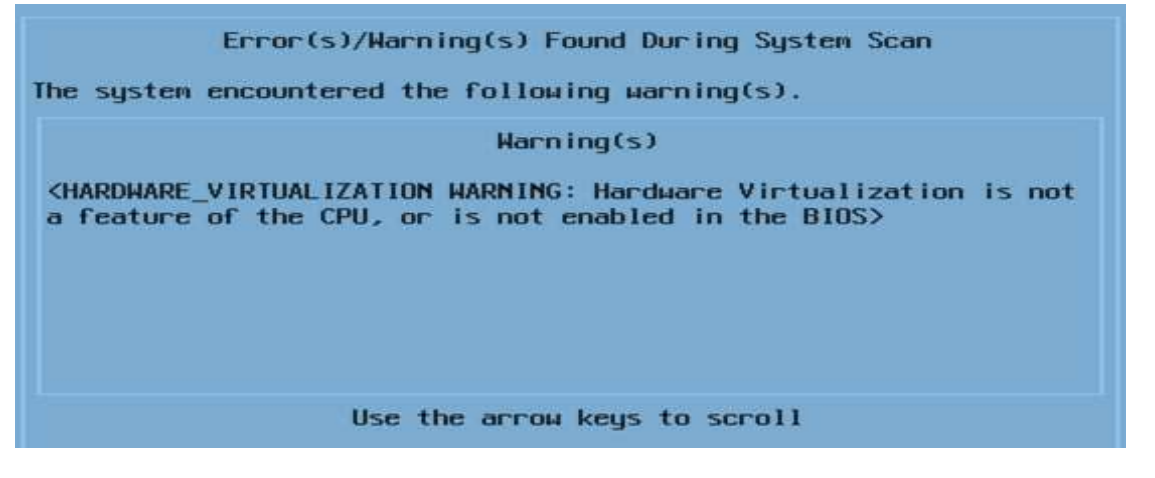

**Remédiation :** 

Les étapes suivies pour résoudre ce problème :

- Retirer la clé USB ESXI du serveur.
- Brancher la clé USB ESXI sur un PC.
- Formater la clé USB ESXI et supprimer l'ESXI installé dessus.
- Recommencer l'installation et configurer Rufus avec la clé USB vierge comme expliqué dans le manuel d'utilisation.
- Bien faire attention de changer le schéma de partition GPT par MBR pour activé le BIOS en système de destination de la virtualisation.

| 🖉 Ruba 452100 — 💠 🗙                                                  | P Ridus 45.2100 - X                                                  |
|----------------------------------------------------------------------|----------------------------------------------------------------------|
| Options de Périphérique                                              | Options de Périphérique                                              |
| Perphenque<br>Bhaleura partitions (2) (E) (64 Gol)                   | FSXI-7 0113G-20328353-STANDARD (D) 164 Gol                           |
| Prostars partners (c) (c) (c) (b+ co)                                | Time de démonse                                                      |
| Values Minimi Indeline 7.000a 20220202 v06 64 km - 201 - Effortune - | We demanage                                                          |
| VN0wdre-VN0vsor-Installer-7.003g-20328353.006_94.50 () SELECTION +   | Window Window States - 1.003g-203263333.000_04.80                    |
| I Desettives                                                         | aite de partition persistente                                        |
| Schéma de partition Système de destination                           | Schéma de partition Système de destination                           |
| GPT = UEFI (non CSM) = 7                                             | MBR BIOS ou UEFI                                                     |
| ✓ Afficher les options de périphérique avancées                      | <ul> <li>Afficher les options de périphérique avancées</li> </ul>    |
| Options de Formatage                                                 | Options de Formatage                                                 |
| Nom de volume                                                        | Nom de volume                                                        |
| ESXI-7.0U3G-20328353-STANDARD                                        | ESXI-7.0U3G-20328353-STANDARD                                        |
| Système de fichiers Taille d'unité d'allocation                      | Système de fichiers Taille d'unité d'allocation                      |
| Large FAT32 (Default) - 32 kilo-octets (Default) -                   | Large FAT32 (Défaut) ~ 32 kilo-octets (Défaut) ~                     |
| ✓ Afficher les options de formatage avancées                         | ✓ Afficher les options de formatage avancées                         |
| Statut                                                               | Statut                                                               |
| PRET                                                                 | PRÉT                                                                 |
|                                                                      | Ø ① Ξ 🔲 DÉMARRER FERMER                                              |
| Image utilisee : VMware-VMvisor-Installer-7.0U3g-20328353.x86_64.iso | Image utilisée : VMware-VMvisor-Installer-7.0U3g-20328353.x86,64 iso |

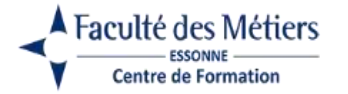

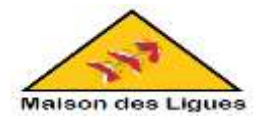

- Vérifier si le nom de la clé USB est bien changé en ESXI
- Retirer la clé du pc, brancher la sur le serveur à configurer et refaire les mêmes manipulations expliquées dans le manuel d'utilisation. Et c'est OK !

#### Problème rencontré :

Lors de démarrage du support d'installation, le message d'erreur suivant s'affiche, le serveur n'accepte pas la version 7 d'ESXI, car le serveur est doté d'un processeur plus ancien qui n'est plus officiellement pris en charge par VMware.

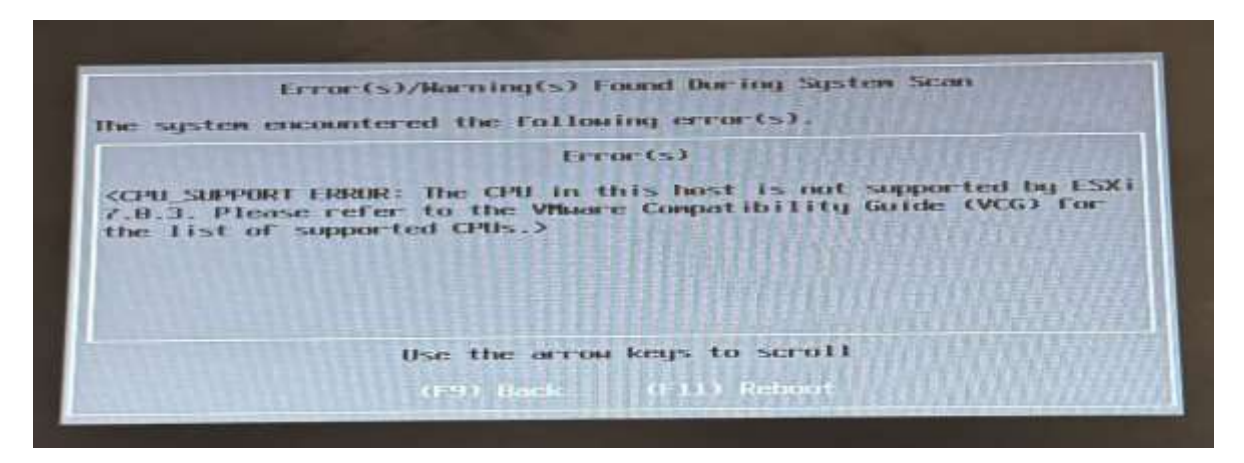

#### **Remédiation :**

Ressources : <u>https://flemmingss.com/how-to-run-vmware-esxi-7-0-on-hardware-with-unsupported-cpus/</u>

Les étapes suivies pour résoudre ce problème :

- Arrêter le serveur ESXi et retirer la clé USB de démarrage.
- Insérer le lecteur dans un PC.
- Ouvrir le lecteur contenant plusieurs fichiers, dont BOOT.CFG, et l'ouvrir dans un éditeur de texte.
- Modifier le fichier BOOT.CFG en ajoutant « allowLegacyCPU=true » à la fin de la ligne commençant par «kernelopt= ».
- Enregistrer le fichier et remettre le lecteur sur le serveur.
- Démarrer le serveur, ESXi démarrera sans problème, il suffit de suivre la procédure expliquée auparavant dans le manuel d'utilisation.

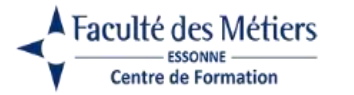

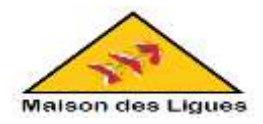

| / 158-TOUNG-201243      | ISJ-STANE * +                             | - a x             | 🗧 4 Jugi inceffelder: Bootz + bootzfy + + - 1                                                                                                    | a ×     |
|-------------------------|-------------------------------------------|-------------------|----------------------------------------------------------------------------------------------------|---------|
| 1501-7003G 2002033-51A  | NOAND IE) 🚽 🛊 🛶 ESXI-7 DUBG-200328353-5TA | Rechercher donu   | Fichier Modifier Afficiage                                                                                                    |         |
| 🗵 Nozvesti - 🛛 🐰        |                                           | CP Droet          | bootstatest<br>title=lof5ling Eixi installer<br>tjeffut=5                                                                                                    |         |
| L Wildergerns #         | Num 14                                    | 1456 W            | prefix=<br>kernel*/b.b00                                                                                                    |         |
| Ducanwets #             | Innat v00                                 | NON TOP OF ST     | <pre>kerneloptorunweasel cdrceBoc allowiegecyCPUrtrue<br/>modules=/jumpstrt.gz /useropto.gz /feetures.gz /k.b00</pre>                                                                                                    |         |
| Ebragio 🖉               | Disutasta00                               | 5/1940/024 (Mestr | /uc_intel.b00 /uc_and.b00 /uc_hygon.b00 /procfs.b00 /vms.v00 /vis.v00 /tm.v00 /kb.v00 /k.v00                                                                                                    |         |
| 🗿 Musiper 🕐             | brotoms00 1                               | 1/09/2024 06/57   | /atlantic.v00 /brxtnet.v00 /brxtrace.v00 /bronfcce.v00<br>/elxistsi.v00 /elxnet.v00 /ie0an.v00 /ieand.v00 /icer                                                                                                    |         |
| 💽 Vidéos 🖉              | Doot                                      | voiv.tot4 teis7   | /igbn.v08 /ionic_en.v00 /irdman.v08 /iser.v00 /ixgber<br>/iofc.v00 /ionic_v00 /isi ara.v00 /isi area.v00                                                                                                    | 98v     |
| Captures d'écour        | Destaty T                                 | VOW2024 DEET      | /lsi_sigs_v01 /lsi_nsgp_v02 /ntipi2xx.v00 /nc1000.v00<br>/nenic_v00 /nfric_v00 /nclaid_cn_v00 /nclaid_cn_v00                                                                      |         |
| anore.                  | bombpev@l                                 | 1/06/2024 DRST    | en v80 /nmlx4_rd.v00 /nmlx5_co.v00 /nmlx5_rd.v80                                                                                                    | f.      |
| CONCIET PPE VIE         | <b>1</b> 1040-00                          | 008/2024 05/57    | /nvginet3.v00 /nvginet3.v01 /pvsci.v00 /nvginet3.v00                                                                                                    |         |
| Masion .                | nc+00                                     | /09/2024 05:51    | /afle31.v00 /aflge.v00 /rste.v00 /stwnk.v00 /smartpg1                                                                                                    | .vee    |
| -                       | attest                                    | 1/09/2024 09:51   | /vexus.vee /vextcbs.vee /vexus.vee /vexus.ercs.vee /vexus.vee /bscal.vee /crx.vee /elx_esxvee /btldr.vee                                                                                                    |         |
| * <b>0</b> 00           | 🗋 ek.esc.x00 🛛 1                          | 709/2824 09:57    | /westellm.v00 /estic_co.v00 /lowdesx.v00 /lowdesx.v00 | - /1sw2 |
| > Hondow (C)            | 🗋 missivititi 1                           | 1/09/2024 09/57   | in.v00 /1suv2_1s.v08 /1suv2_nv.v08 /1suv2_ce.v00 /1s<br>_ce.v01 /1suv2_oe.v02 /1suv2_sm.v08 /native_m.v08                                                                                                    | 442     |
| # ESH-TRUNG?            | elsevit.v00                               | Voluziona persiti | /ginstive.y00 /trx.y00 /vdfs.y00 /vmwsre_e.y00 /vsan<br>/vsanheal.y00 /vsanmgst.y00 /tools.t00 /xorg.y00 /gc.                                                                                                    | vea     |
| 🕴 🕜 Lecteur de DVI      | ang definition of the                     | 7/09/2824-09:57   | /imgdb.tgz /basemisc.tgz /resvibs.tgz /imgpayld.tgz<br>build=7.0.3-0.55,20020353                                                                                                    |         |
| × ₽ 650-7.003G-20       | escativo)                                 | 100/2024-09/57    | updated=0                                                                                                    |         |
| Detection .             | ■ esein co.v00 1                          | V09V2024 06/51    |                                                                                                    |         |
|                         | empetion 1                                | VIBN2004 18-57    |                                                                                                    |         |
| II Inspecto             | futborhischo T                            | 708/08024-06257   |                                                                                                    |         |
| TTZ diamential   Tolore | studichered 1,70%o J                      | <b>E</b> .        | Un 6, Col 50 1752 conactions 300%. Unix EPI UPP-4                                                                                                    |         |

# 4. Configuration IP statique et DNS sur l'hyperviseur VMware ESXi

# 4.1. L'accès à l'interface de gestion VMware ESXi

Une fois que notre hyperviseur VMware ESXI est prêt.

- Redémarrer le serveur 1 pour arriver sur un écran « Loading VMware ESXi ».
- Appuyer sur Entrer pour démarrer VMware ESXI ou attendre 5 secondes.

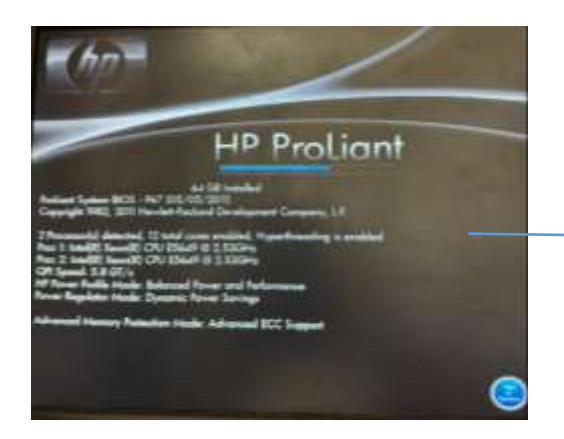

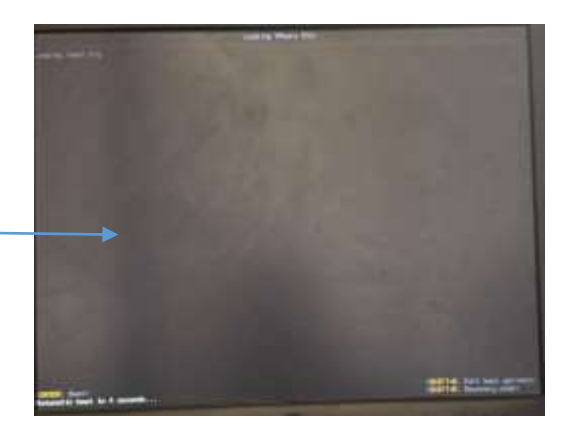

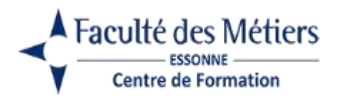

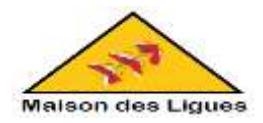

- VMware ESXi chargera les fichiers nécessaires.

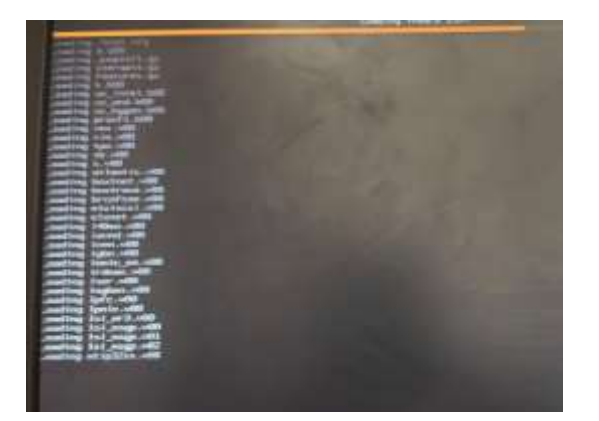

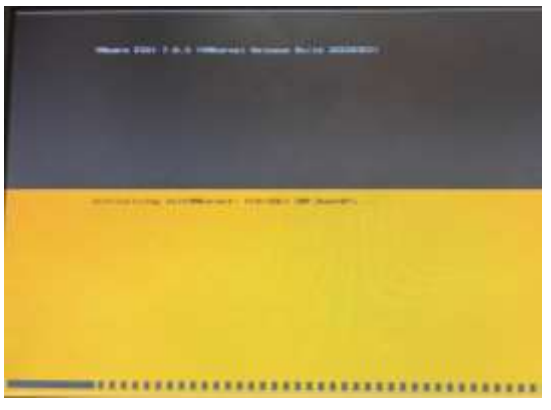

- Une fois le démarrage de VMware ESXi terminé, l'adresse IPv4 et IPv6 de notre serveur s'afficheront.
- L'adresse IPv4 (172.16.1.189) a été obtenue dynamiquement depuis le serveur DHCP de notre routeur.
- Néanmoins, pour éviter que notre hyperviseur VMware ESXi ne change d'adresse IP, il est préférable de lui attribuer une adresse IP statique.
- Appuyer sur la touche F2 (Customize System/View Logs).
- Indiquer les identifiants du compte root et appuyer sur Enter.

| Authorst block hand hand branch some and pressment for<br>functional control branch                              |  |
|----------------------------------------------------------------------------------------------------|--|
| Cold Openal Conference (Mill Antional) (Cold Cold Cold Cold Cold Cold Cold Cold                                  |  |
| and the second second second second second second second second second second second second second second second |  |
|                                                                                                    |  |
|                                                                                                    |  |

- Ensuite, aller dans : Configure Management Network (Interface de Gestion). Et faire Entrer.
- Note : VMware ESXi indique depuis quel serveur DHCP l'adresse IP de notre serveur a été obtenue. (Network identity acquired from DHCP server 172.16.0.13)

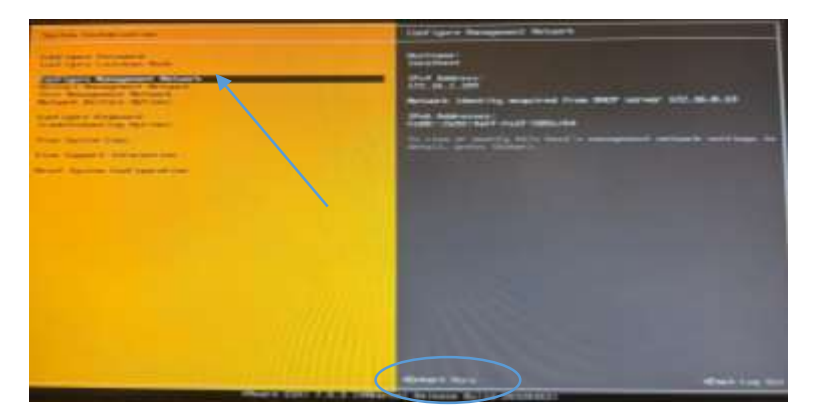

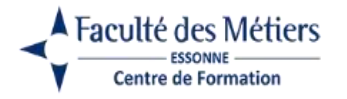

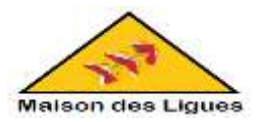

### 4.2. Configuration d'adresse IPv4 statique

A partir de cette interface de gestion on va définir une adresse IPV4 statique

- Aller dans : IPv4 Configuration.
- Appuyer sur la touche Entrer.

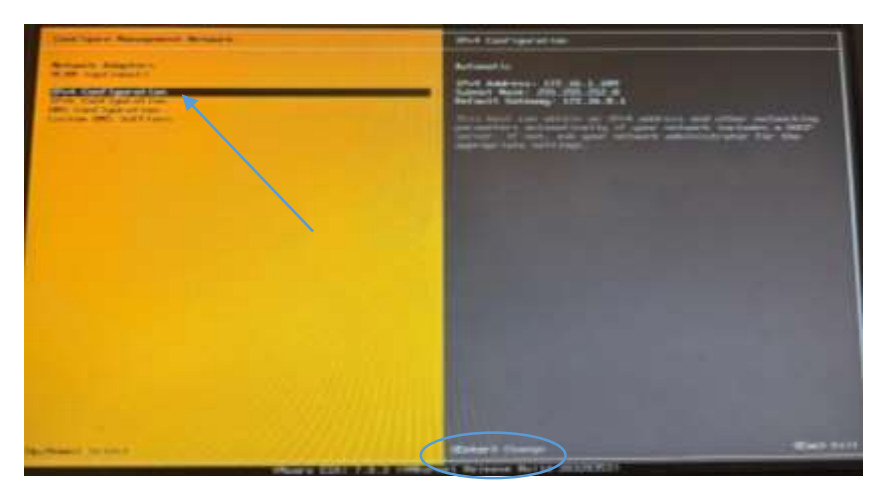

- Sélectionner l'option "Set static IPv4 address and network configuration" et indiquer :
  - IPv4 Address : l'adresse IPv4 qu'on souhaite attribuer à celui-ci.
  - Attention : cette adresse IP ne doit pas se trouver dans la plage d'adresses IP distribuées par le serveur DHCP pour éviter les conflits d'adresses IP sur le réseau.
  - Subnet Mask : le masque de sous-réseau correspond à l'adresse IP indiqué ci-dessus.
  - Default Gateway : adresse IP de la passerelle (ou routeur ou Box)
- Ensuite, valider en appuyant sur Enter.

| IPot Configuration<br>This host can obtain metwork settings autom<br>includes a DHCP server. If it does not, the<br>specified:         | ntically if your network<br>Following settings must be |
|----------------------------------------------------------------------------------------------------|--------------------------------------------------------|
| ( ) Disable HM4 configuration for manageme<br>( ) Use dynamic HM4 address and network co<br>(o) Set static HM4 address and network con | nt network<br>af ign-ation<br>Fign-ation:              |
| IPv1 Address                                                                                                    | 1 172.16.9.18                                          |
| Sobort Bask<br>Default Gateway                                                                                                    | 1 255.255.252.0<br>1 172.16.0.1                        |
| Op/Down> Solect (Space> Mark Selected                                                                                                  | Center> OF Case> Cancel                                |

- La nouvelle configuration IPv4 apparait à droite.

| Confusion Research Britaget                                                                                                    | Shet California and Annual Annual Annua                                                                                                    |
|----------------------------------------------------------------------------------------------------|----------------------------------------------------------------------------------------------------|
| Rosert Adapters<br>R.M. See See 1<br>(94) Cool sparse to an<br>office Cool sparse to an<br>office Cool sparse to an<br>office Cool see Sec.<br>Section 2015 Sections | Person<br>Per A Audresson 2012 (20.4.14)<br>Meet Topics 2012 (20.4.14)<br>Meet Topics 2012 (20.4.14)<br>Including 12(12) (20.4.14)<br>Including 12(12) ( |
|                                                                                                    |                                                                                                    |

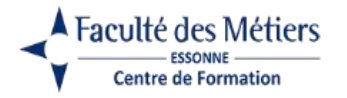

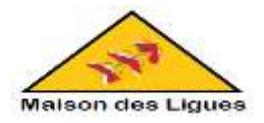

4.3. Configuration DNS

Etant donné qu'on a défini une adresse IP statique pour notre hyperviseur VMware ESXi, il est important de définir aussi les serveurs DNS qu'il devra utiliser.

En effet, ceux-ci ne seront plus reçus automatiquement via le protocole DHCP étant donné que l'adresse IP utilisée est statique (fixe).

- Pour les définir, aller dans : DNS Configuration.
- Appuyer sur la touche Entrer.

| Calend Sales of Management Michaele                                                                                                    | - Inth Contribution ()                                                                                                    |
|----------------------------------------------------------------------------------------------------|----------------------------------------------------------------------------------------------------|
| Reviews 4. Andrews 2.<br>Have 1 and 1 and 2.<br>Have 2 and 2 and | And stands for the second stands of the second stands of the second stan |
| Internet Second                                                                                                    | (Refer & Change House Control                                                                                                    |

Sélectionner "Use the following DNS server addresses and hostname" et indiquez :

- Primary DNS Server : le serveur DNS principal à utiliser. Par exemple : l'adresse IP de votre routeur ou de votre serveur DNS local (dans le cas où vous auriez une infrastructure Active Directory dans votre réseau, par exemple).
- Alternate DNS Server : le serveur DNS secondaire à utiliser (facultatif).
- Hostname : le nom de votre hyperviseur VMware ESXi. Cette information est surtout utile lorsque vous souhaitez utiliser un certificat SSL valide pour sécuriser l'accès à votre serveur VMware ESXi.

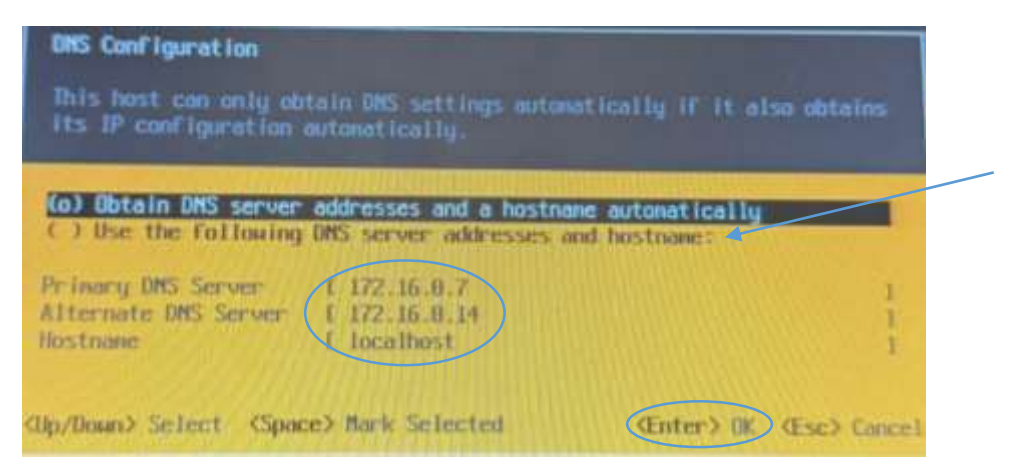

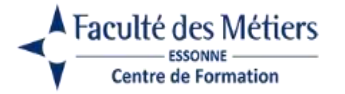

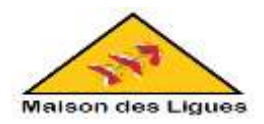

VMware ESXi demandera de confirmer la modification de la configuration réseau étant donné que cela créera une mini déconnexion, ce qui pourra éventuellement déconnecter des logiciels de gestion à distances, des sessions Bureau à distance (RDP), provoquer une déconnexion réseau brève dans les machines virtuelles fonctionnant actuellement sur l'hyperviseur VMware ESXi (le cas échéant), ...

- Confirmer en appuyant sur "Y".

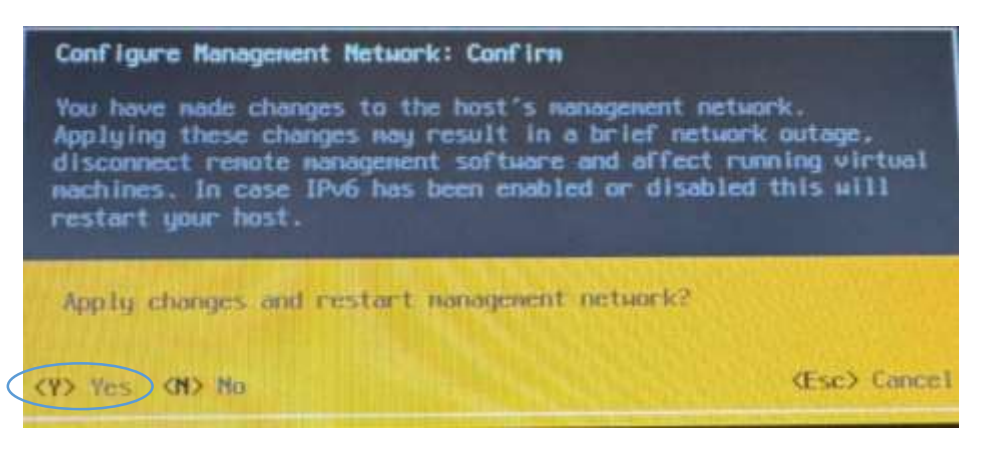

- Appuyez sur "Esc" (ou "Echap") pour retourner à l'écran d'accueil de VMware ESXi.

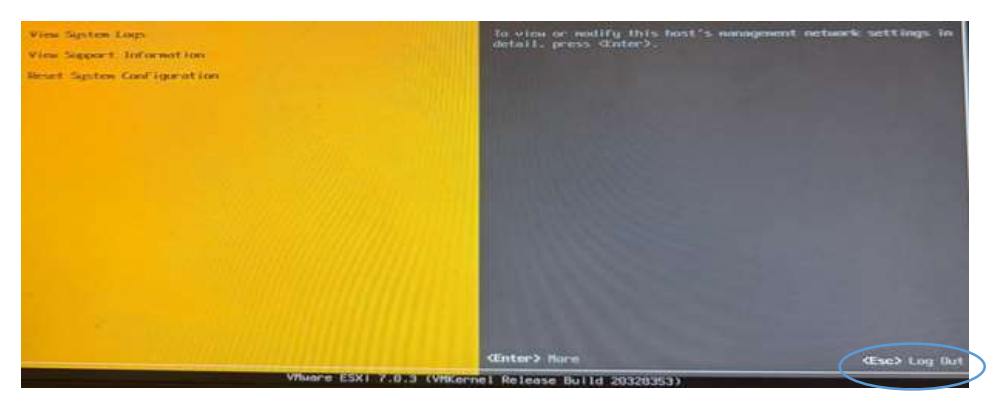

- Maintenant, VMware ESXi indique qu'il s'agit d'une adresse IP statique (STATIC).

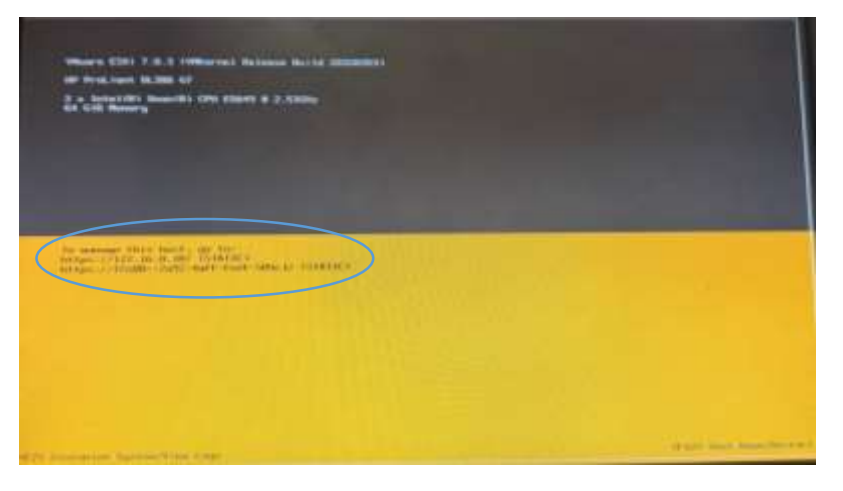

- Répéter les mêmes manipulations pour le deuxième hyperviseur.

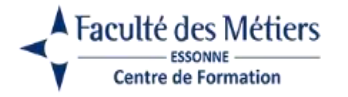

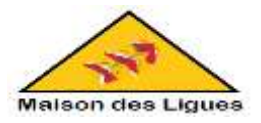

## 5. Enregistrement de VMware ESXi

**Ressources** : <u>https://www.informatiweb-pro.net/virtualisation/vmware/vmware-esxi-6-7-installer-vmware-esxi-et-creer-sa-1ere-machine-virtuelle--2.html#register-vmware-esxi</u>

Pour enregistrer VMware ESXi, on va utiliser l'adresse IP de notre premier hyperviseur VMware ESXi comme adresse web pour accéder à notre page VMware ESXI

https://172.16.0.10/ => Pour le 1<sup>er</sup> hyperviseur.

https://172.16.0.6/ => Pour le 2eme hyperviseur.

⇒ Connecter en tant que root avec le mot de passe défini lors de l'installation de VMware ESXi.

| President P                                                                                                    |                                                                                                    |            |
|----------------------------------------------------------------------------------------------------|----------------------------------------------------------------------------------------------------|------------|
|                                                                                                    |                                                                                                    | n <b>4</b> |
| Conditioned to be the system of any of the system of the system of the s |                                                                                                    |            |
|                                                                                                    | A                                                                                                    |            |
|                                                                                                    | Votre connecton n'est pas privée                                                                                                    |            |
|                                                                                                    | The period with the minimum and and other than only one was also and and a second or of the <b>10.0 He</b><br>investigation of the period of the second second second second second second second second second<br>methods and the second second sec |            |
|                                                                                                    | and the state of the state of t            |            |
|                                                                                                    | in Classe                                                                                                    |            |
|                                                                                                    | (manager and a second second s            |            |
| 2 transmittantts - 4 (4                                                                                                    |                                                                                                    | - 0        |
| + 0 Grantes and Thinkings                                                                                                    |                                                                                                    | * 1        |
| Cauge Choose et al. (100 of the statistical particular of the statistical statistical statistic                                                                                                    |                                                                                                    |            |
| <b>vm</b> ware <sup>.</sup>                                                                                                    |                                                                                                    |            |
|                                                                                                    |                                                                                                    |            |
|                                                                                                    |                                                                                                    |            |
|                                                                                                    | vinware esxi                                                                                                    |            |
|                                                                                                    |                                                                                                    |            |
|                                                                                                    |                                                                                                    |            |
|                                                                                                    |                                                                                                    |            |

A la 1ère fois connexion, VMware demandera si on souhaite participer au programme d'amélioration du produit (CEIP).

Néanmoins, dans de nombreux cas, les entreprises n'aiment pas ce genre de fonction pour des raisons de confidentialité.

- Décocher la case "Joindre le programme d'amélioration du produit VMware".
- Cliquer sur OK, pour pouvoir utiliser l'hôte VMware ESXI.

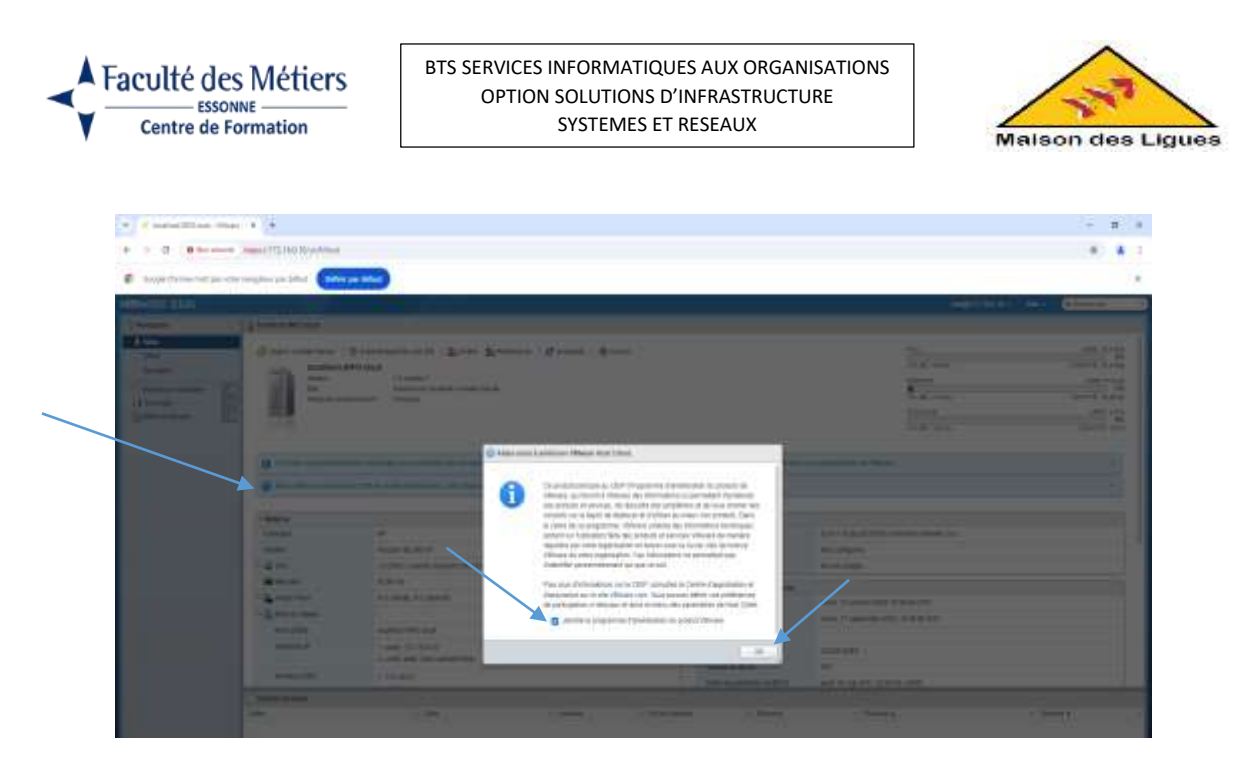

6. Création d'un lien iSCSI

**Ressources** : <u>https://www.informatiweb-pro.net/virtualisation/vmware/vmware-esxi-6-7-creer-une-banque-de-donnees-iscsi-2.html#add-and-configure-software-iscsi-adapter</u>

#### 6.1. Ajout et configuration d'un adaptateur iSCSI logiciel

Pour utiliser notre disque virtuel iSCSI, il faut accéder à l'interface web de notre hyperviseur VMware ESXi et aller dans : Stockage -> Adaptateurs.

Ensuite, cliquer sur : iSCSI logiciel.

| WINNERS EXTRA                           | and the second second second second second second second second second second second second second second second                                                                                                    |                                     |             | waare water - market - | Anna in |
|-----------------------------------------|----------------------------------------------------------------------------------------------------|-------------------------------------|-------------|------------------------|---------|
| C Arrente                               | 1 & brained Million Million                                                                                                    |                                     |             |                        |         |
| -0.44                                   | Arous & Sociel, 1. Adapted in Propagate.                                                                                                    | Among proved                        |             |                        |         |
| for some                                | The second second secon | Apartice 1 (1) from                 |             | (4) her                | -       |
| Anno Anno 187                           |                                                                                                    | () ( ( mma ) )                      | 1 Par.      | 1,000                  |         |
| D B Income                              |                                                                                                    | 10 for A paint (MAT) (MAT) (MAT)    | to only     |                        |         |
| ighter birthing BL                      | . BE LANDER                                                                                                    | Worked Annual Public                | decamin .   | -19829                 |         |
| Contraction of the second second second | - an vehicula                                                                                                    | and the is and failed of the second | inclusion - | arises .               |         |
|                                         | 10                                                                                                    |                                     |             |                        | 110000. |
|                                         |                                                                                                    |                                     |             |                        |         |

- Activer le protocole iSCSI en sélectionnant "iSCSI activé : « Activé ».
- Cliquer sur "Ajouter une cible dynamique" et indiquer l'adresse IP de serveur iSCSI : IP = 172.10.0.2. Puis cliquer sur "Enregistrer la configuration".

| ISCSI eritvé                     | C Decembre 🖷 Active                                                                                                    |            |                            |                |     |
|----------------------------------|----------------------------------------------------------------------------------------------------|------------|----------------------------|----------------|-----|
| Nom at allow                     | age 1998-01 com vinware locathest into rocal 5501/03442                                                                                                    | 1 85       |                            |                |     |
| Automitization CHAP              | Ne pas utilizer in Child* -                                                                                                    |            |                            |                |     |
| Authentitiation criste mutuality | tes pas officer is CNAP -                                                                                                    |            |                            |                |     |
| Paramètras avancés               | Citates pour this eloppion                                                                                                    |            |                            |                |     |
| Conference die genet rühnunge    | The Apportant time thereans the point in any Theoreman in factor                                                                                                    | 1114 (111) |                            |                |     |
|                                  | NIC Videament - Oroupe de                                                                                                    | a porto    | - Advaices                 | Pa-4           | -   |
|                                  |                                                                                                    | ocure tano | n de port                  |                |     |
| Citries statiques                | I Aparter une able statigue . I have the state of                                                                                                    | and a      | Adultar Ini Astantina      | (Q Recherche   | - 3 |
|                                  | GRM                                                                                                    |            | dimen -                    | Part           | -   |
|                                  | Tel: 2009-01 com synangy meetatel target 1 864128                                                                                                    | in40. 1    | 72.16.0.2                  | 3254           |     |
| Cases dynamous                   | 5                                                                                                    |            |                            | Con market and |     |
| Committeen (                     | No. of the state of the state o |            | Contraction and the second | Cd. Permittee  |     |
|                                  |                                                                                                    |            | iser                       |                |     |
|                                  | ( 10 mm 2                                                                                                    |            | 1,753                      |                |     |

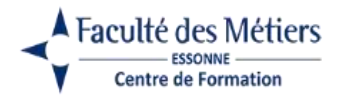

\_

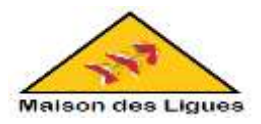

#### 6.2. Création d'une banque de données iSCSI

Maintenant que l'hyperviseur VMware ESXi voit le disque virtuel iSCSI, on peut l'utiliser en créant une banque de données sur celui-ci. Pour cela, il faut aller dans "Stockage -> Banques de données" et cliquez sur : Nouvelle banque de données. Dans l'assistant "Nouvelle banque de données" qui apparait, sélectionnez "Créer une banque de données VMFS" et cliquez sur Suivant.

| CI Mouralle barrgue de données                                                                  |                                                                                                    |                                                                                                    |
|-------------------------------------------------------------------------------------------------|----------------------------------------------------------------------------------------------------|----------------------------------------------------------------------------------------------------|
| <ul> <li>Selectionner un type de<br/>création</li> <li>3 Selectionner le pérgréenque</li> </ul> | Sélectionner un type de création<br>Comment soulez-oous chéer une banque de dornées ?                                                                                                    |                                                                                                    |
| 5 Selectioneer les options de<br>partitionsement                                                | Créer une banque de dannées VM/S                                                                                                    |                                                                                                    |
| # Prét à terminer                                                                               | Apouter une extension é une transpos de domnées VM                                                                                                    |                                                                                                    |
|                                                                                                 | Déveloper une extension de banque de données VMES                                                                                                    |                                                                                                    |
|                                                                                                 | Monter is bangue de durches 1070                                                                                                    |                                                                                                    |
|                                                                                                 |                                                                                                    | Di la calendaria da calendaria d<br>calendaria da calendaria da calendaria da calendaria da calendaria da calendaria da calendaria da calendaria da calendaria da calendaria da calendaria da calendaria da calendaria da calendaria da calendaria da calendaria da calendaria |
|                                                                                                 |                                                                                                    |                                                                                                    |
|                                                                                                 |                                                                                                    |                                                                                                    |
|                                                                                                 |                                                                                                    |                                                                                                    |
|                                                                                                 |                                                                                                    | /                                                                                                    |
|                                                                                                 |                                                                                                    |                                                                                                    |
|                                                                                                 |                                                                                                    |                                                                                                    |
|                                                                                                 |                                                                                                    |                                                                                                    |
| vmware'                                                                                         |                                                                                                    |                                                                                                    |
|                                                                                                 | di contra contra c |                                                                                                    |
| 2 - Charles                                                                                     |                                                                                                    | The second second secon   |

Indiquer un nom pour la banque de données iSCSI et sélectionner le disque virtuel iSCSI.

| <ul> <li>1 Sélectionner un type de<br/>création</li> <li>2 Sélectionner in peripherique</li> </ul> | Sélectionner le périphérique<br>Sélectonner un périphérique sur lequel créer une partition V | MFS  |            |        |                |        |              |       |
|----------------------------------------------------------------------------------------------------|----------------------------------------------------------------------------------------------|------|------------|--------|----------------|--------|--------------|-------|
| 5 Sélectionner les options de<br>partitionnement<br>6 Prét à torminer                              | Nom<br>DataStore_NAS_Sync<br>Les pérgnérgues suivants ne sont pas léciamés et peuvent        | dtru | utileës po | ur oré | ier une tanque | 69 dor | mées VMFS    |       |
|                                                                                                    | Non                                                                                          | - 1  | VEN        |        | Capacité       |        | Espace libre | 1.5   |
|                                                                                                    | SYNOLOGY ISCE Disk (max 60014058e3c5ctad3e5                                                  | 1    | Neigra     |        | 1.000 Ge       |        | 1.800 Go     |       |
|                                                                                                    |                                                                                              |      |            |        |                |        | 5,445        | 11.00 |

Par défaut, tout l'espace disque de disque virtuel iSCSI sera utilisé. On choisit la version de VMFS 6.

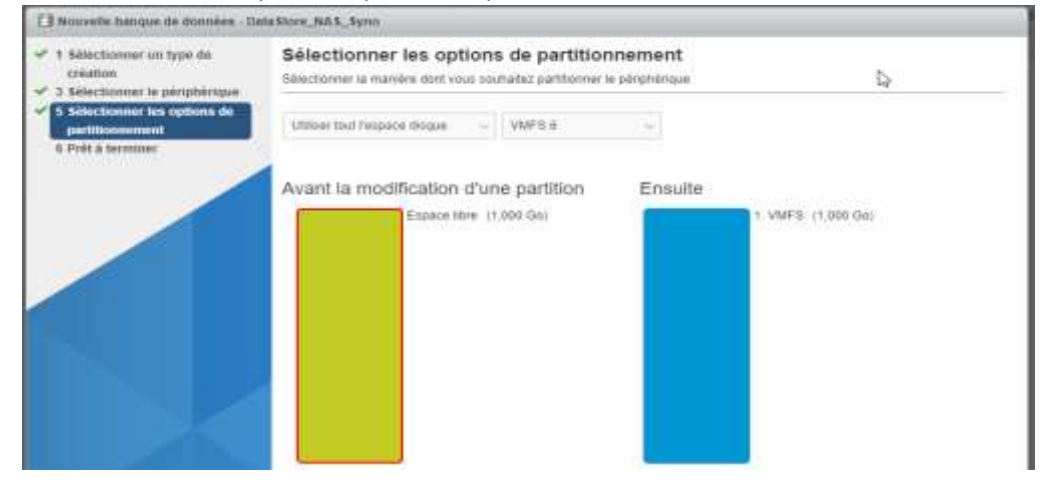

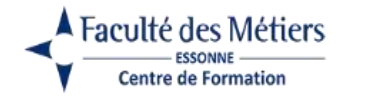

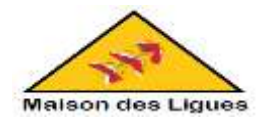

Un résumé de la configuration de notre banque de données iSCSI apparait. Cliquer sur Terminer.

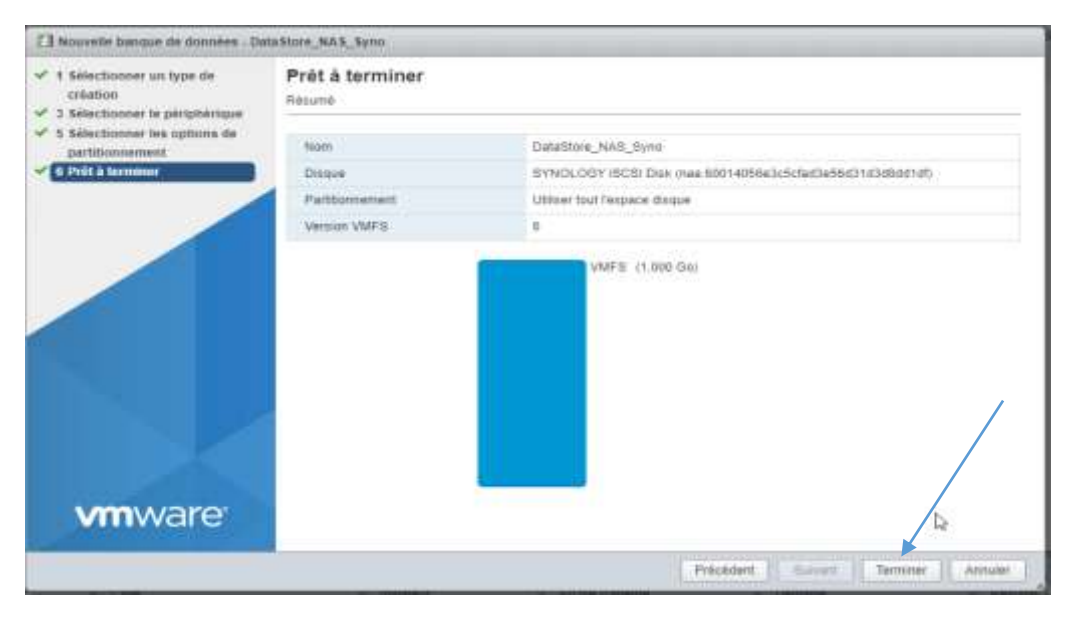

Le message "La banque de données VMFS iSCSI Datastore a été créée" apparait.

| AITINISI'E ESKI                |                                                                                                    |                     |                   |             |         |        | and the second second | -       |         |
|--------------------------------|----------------------------------------------------------------------------------------------------|---------------------|-------------------|-------------|---------|--------|-----------------------|---------|---------|
| C in temperature and the first | ekar iki hendiki da u                                                                                                    |                     |                   |             |         |        |                       |         | - 14    |
| -0.6%                          | Brun & Koole - Laborat - Markovan - Anno                                                                                                    | CALCULAR CONTRACTOR |                   |             |         |        |                       |         |         |
| Links II                       | Binning and Survey and July                                                                                                    | mental (Comments)   | arga bi break   C |             |         |        |                       | (grants |         |
| Generation                     | ter .                                                                                                    | · (Sectore)         | 11,544            | Collinson ( | 1.04    | CENTES | Service and           | 1.000   | 1.8     |
|                                | (interest in the second second s | No.40               | .21%              | 41994       | 199     | WH.    | Read charge           | ine .   |         |
|                                | Linkine, MJ, San                                                                                                    | MA-900              | 101/5-31          | 14094       | HE21/00 | 1079   | Prot thep             | tine    |         |
|                                |                                                                                                    |                     |                   |             |         |        |                       | 1       | hines . |

La création de lien iSCSI pour le 1<sup>er</sup> hyperviseur est réussite, on pourra faire la même chose avec notre deuxième hyperviseur.

# II. DEPLOIEMENT D'APPLIANCE VCSA :

1. Déploiement de VMware VCenter Server sur VMware Workstation

On va sur VMware Workstation et on créer une nouvelle machine virtuelle qui va être notre VMware VCenter Server.

⇒ On la créer avec l'image OVF et OVA.

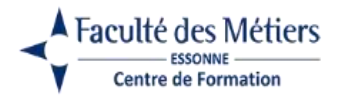

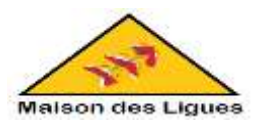

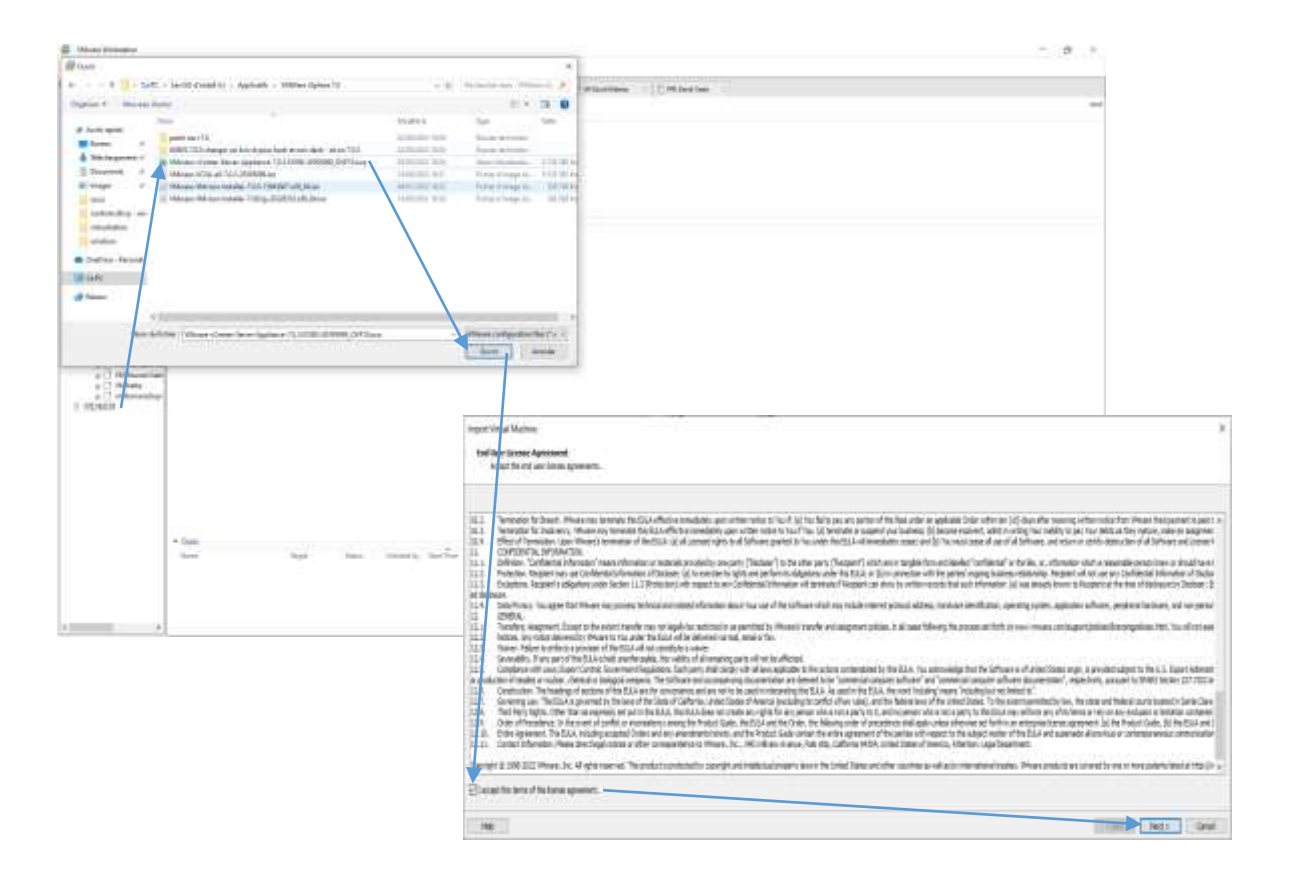

- 2. Déploiement de VMware VCenter Server dans l'hyperviseur VMware ESXi
- ⇒ Aller dans machines virtuelles et créer une nouvelle VM.

|                                                                                                    |                                                                                                    | · / seatting a            |                                                                                                    |                                                                                                    |                                                                                                    |                                                                                                    |                                                                                                    |                    |
|----------------------------------------------------------------------------------------------------|----------------------------------------------------------------------------------------------------|---------------------------|----------------------------------------------------------------------------------------------------|----------------------------------------------------------------------------------------------------|----------------------------------------------------------------------------------------------------|----------------------------------------------------------------------------------------------------|----------------------------------------------------------------------------------------------------|--------------------|
|                                                                                                    |                                                                                                    |                           |                                                                                                    |                                                                                                    |                                                                                                    |                                                                                                    |                                                                                                    |                    |
|                                                                                                    | Note:       Image: Control of the second of the second of th                                        | E has been seen           |                                                                                                    |                                                                                                    |                                                                                                    |                                                                                                    |                                                                                                    |                    |
|                                                                                                    | Number     Image: State water of the State water of the State w                          | A CONTRACTOR OF THE OWNER |                                                                                                    |                                                                                                    |                                                                                                    |                                                                                                    |                                                                                                    |                    |
|                                                                                                    |                                                                                                    | animaro Esto              |                                                                                                    |                                                                                                    |                                                                                                    | • •                                                                                                    | anatomical States (                                                                                                    |                    |
|                                                                                                    |                                                                                                    | trans.                    | - Constants                                                                                                    |                                                                                                    |                                                                                                    |                                                                                                    | C                                                                                                    | Providence 1       |
|                                                                                                    |                                                                                                    | - lear                    | and the second                                                                                                    | Transformed and Bran Parameter Street                                                                                                    |                                                                                                    | These and the                                                                                                    |                                                                                                    | The second second  |
|                                                                                                    |                                                                                                    | dente.                    | THE PARTY OF                                                                                                    | ef trade                                                                                                    |                                                                                                    |                                                                                                    | tighe chiester meit per vitte so-geneur per vitte.                                                                                                    | and the product of |
|                                                                                                    |                                                                                                    | -                         | and the second                                                                                                    | Appropriate systematic a classical designation                                                                                                    |                                                                                                    | e                                                                                                    |                                                                                                    |                    |
|                                                                                                    |                                                                                                    | CB (many)                 |                                                                                                    | Land Internet                                                                                                    |                                                                                                    |                                                                                                    | and a second second sec |                    |
|                                                                                                    |                                                                                                    | Manager 1                 | IIII IIII                                                                                                    |                                                                                                    |                                                                                                    | JOATS PORTS                                                                                                    | -                                                                                                    |                    |
|                                                                                                    |                                                                                                    |                           |                                                                                                    |                                                                                                    |                                                                                                    | 1000                                                                                                    |                                                                                                    |                    |
| Image: Strategie Strategie St                                                                                                    | Image: Second and a local interaction and and a local interaction (interaction) (interaction) (in                               |                           | O letter and                                                                                                    | or work at passes and the second second second second second second second second second second second second s                                                                                                    |                                                                                                    | and the second second se |                                                                                                    |                    |
|                                                                                                    | Image: Provide State     Provide State     <                                                                                                    |                           | 0 monthly and                                                                                                    | the state of the second second s |                                                                                                    | and the second second se |                                                                                                    |                    |
| Image: Property of the second of the second of the seco                                                                                                    | Image: Section of Section of Section o                 |                           |                                                                                                    |                                                                                                    |                                                                                                    | 100                                                                                                    |                                                                                                    |                    |
| Name     0       Name     0       Name                                                                                                    | Image:     #       Image:     #                                                                                                    |                           | - Barrow                                                                                                    |                                                                                                    | -Company                                                                                                    |                                                                                                    |                                                                                                    |                    |
| None     Paper (2) UT     Operation (2) UP       None     All the same may be changed in the long (1) UP     All the same may be changed in the long (1) UP       None     All the same may be changed in the long (1) UP     All the same may be changed in the long (1) UP       None     All the same may be changed in the long (1) UP     All the same may be changed in the long (1) UP       None     All the same may be changed in the long (1) UP     None may be changed in the long (1) UP       None     All the same may be changed in the long (1) UP     None may be changed in the long (1) UP       None     All the same may be changed in the long (1) UP     None may be changed in the long (1) UP       None     All the same may be changed in the long (1) UP     None may be changed in the long (1) UP       None     All the same may be changed in the long (1) UP     None may be changed in the long (1) UP       None     All the same may be changed in the long (1) UP     None may be changed in the long (1) UP       None     All the same may be changed in the long (1) UP     None may be changed in the long (1) UP       None     All the same may be changed in the long (1) UP     None may be changed in the long (1) UP       None     All the same may be changed in the long (1) UP     None may be changed in the long (1) UP       None     All the same may be changed in the long (1) UP     None may be changed in the long (1) UP       None     All the same                                                                                                    | Wein     Paper 10, 000       Wein     Paper 10, 000       Wein     All one with weining () () () () () () () () () () () () ()                                                                                                    |                           | Annual Contract                                                                                                    |                                                                                                    | Coloringe .                                                                                                    | the supremultineer man                                                                                                    |                                                                                                    |                    |
| Image: Second second second                                                                                                    | Image: Section of the section of the section of t                 |                           | and the                                                                                                    | Paralleland                                                                                                    | Owner-Street Ro.                                                                                                    | the setup to                                                                                                    |                                                                                                    |                    |
| Winner     Harden A space       Winner     Marke A space       Winner     Market A space       Winner     Market A space       Winner     Market A space       Winner     Market A space       Winner     Market A space       Winner     Market A space       Winner     Market A space       Winner     Market A space       Winner     Market A space       Winner     Market A space       Winner     Market A space       Winner     Market A space       Winner     Market A spa                                                                                                    | Image: Second age     Image: Second age     Image: Second age     Image: Second age       Image: Second age     Image: Second age     Image: Second age       Image: Second age     Image: Second age                                                                                                    |                           | - #20h                                                                                                    | 12/2/a - reach march 101/2006 g (1800)                                                                                                    | a diama                                                                                                    | The mp                                                                                                    |                                                                                                    |                    |
| Image: Section     Image: Section     Image: Section     Image: Section       Image: Section     Image: Section     Image: Section     Image: Section       <                                                                                                    | Image: Section of the section of the section of t                 |                           | Address .                                                                                                    | 41 M Au                                                                                                    | I Democratical sur la communi                                                                                                    | - Chinese Contractor                                                                                                    |                                                                                                    |                    |
| Image: Section     Image: Section     Image: Section     Image: Section     Image: Section       Image: Section     Image: Section     Image: Section     Image: Section     Image: Section       Image: Section     Image: Section     Image: Section     Image: Section     Image: Section       Image: Section     Image: Section     Image: Section     Image: Section     Image: Section       Image: Section     Image: Section     Image: Section     Image: Section     Image: Section       Image: Section     Image: Section     Image: Section     Image: Section     Image: Section       Image: Section     Image: Section     Image: Section     Image: Section     Image: Section       Image: Section     Image: Section     Image: Section     Image: Section     Image: Section       Image: Section     Image: Section     Image: Section     Image: Section     Image: Section       Image: Section     Image: Section     Image: Section     Image: Section     Image: Section                                                                                                    | Image: Control in the second second secon                 |                           | - Carterier                                                                                                    | 11 alah 11 april                                                                                                    | Teaching the                                                                                                    | week if we was also if the D of S                                                                                                    |                                                                                                    |                    |
| Sector     Sector     Sector     Sector     Sector     Sector     Sector       Sector     Sector     Sector     Sector     Sector     Sector       Sector     Sector     Sector     Sector     Sector       Sector     Sector     Sector     Sector     Sector       Sector     Sector     Sector     Sector     Sector       Sector     Sector     Sector     Sector     Sector       Sector     Sector     Sector     Sector     Sector                                                                                                    | State     State                                                                                                    |                           | - Literation                                                                                                    |                                                                                                    | They president                                                                                                    | rest, Passerte March March                                                                                                    |                                                                                                    |                    |
| Internation         Internation         Internation           Internation         Internation         Internation           Internation         Internation         Internation           Internation         Internation         Internation           Internation         Internation         Internation           Internation         Internation         Internation           Internation         Internation         Internation           Internation         Internation         Internation           Internation         Internation         Internation           Internation         Internation         Internation                                                                                                    | All I ST Constant and Constant and Constant |                           | 44.738                                                                                                    | Godinal SPT1024                                                                                                    | dates in contrasts                                                                                                    | CONCASSO STATE                                                                                                    |                                                                                                    |                    |
| Second State         Contract State         Procession         Procession         Procesin         Pro                                                                                                    | Non-tops         Non-tops         Non-tops         Non-tops           Max         Non-tops         Non-tops         Non-tops         Non-tops           Max         Non-tops         Non-tops         Non-tops         Non-tops           Name         Non-tops         Non-tops         Non-tops         Non-tops           Name         Non-tops         Non-tops         Non-tops         Non-tops                                                                                                    |                           |                                                                                                    | a const TT_TALE II.                                                                                                    | 10.000.00.000                                                                                                    | ALCONOM .                                                                                                    |                                                                                                    |                    |
| Date strange         Date strange         Date strange<                                                                                                    | Other Response         Other Response         Other R                                                                                                    |                           | man ( ) (                                                                                                    | 1 10 10                                                                                                    | -mere 0.02/m                                                                                                    | 141                                                                                                    |                                                                                                    |                    |
| Max         Max         - Home         - Max         - Home         - Home </td <td>Land and a second and a second</td> <td></td> <td></td> <td></td> <td>The state of the</td> <td>PR. 2 - 4 - 7 - 6 - 6 - 6 - 6 - 6 - 6 - 6 - 6 - 6</td> <td></td> <td></td> | Land and a second and a second |                           |                                                                                                    |                                                                                                    | The state of the                                                                                                    | PR. 2 - 4 - 7 - 6 - 6 - 6 - 6 - 6 - 6 - 6 - 6 - 6                                                                                                    |                                                                                                    |                    |
|                                                                                                    | Line Contra 10 Contra Spin                                                                                                    |                           | Contraction in the local division of the local division of the loc |                                                                                                    | Concerned and                                                                                                    |                                                                                                    |                                                                                                    |                    |
|                                                                                                    |                                                                                                    |                           |                                                                                                    | and the second second se  | and a second second sec | D ann                                                                                                    |                                                                                                    |                    |
|                                                                                                    |                                                                                                    |                           |                                                                                                    |                                                                                                    |                                                                                                    |                                                                                                    |                                                                                                    |                    |
|                                                                                                    |                                                                                                    |                           |                                                                                                    |                                                                                                    |                                                                                                    |                                                                                                    |                                                                                                    |                    |
|                                                                                                    |                                                                                                    |                           |                                                                                                    |                                                                                                    |                                                                                                    |                                                                                                    |                                                                                                    |                    |
|                                                                                                    |                                                                                                    |                           |                                                                                                    |                                                                                                    |                                                                                                    |                                                                                                    |                                                                                                    |                    |

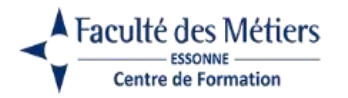

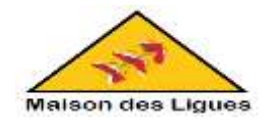

⇒ Sélectionner le choix de déployer la machine virtuelle. Et faire suivant.

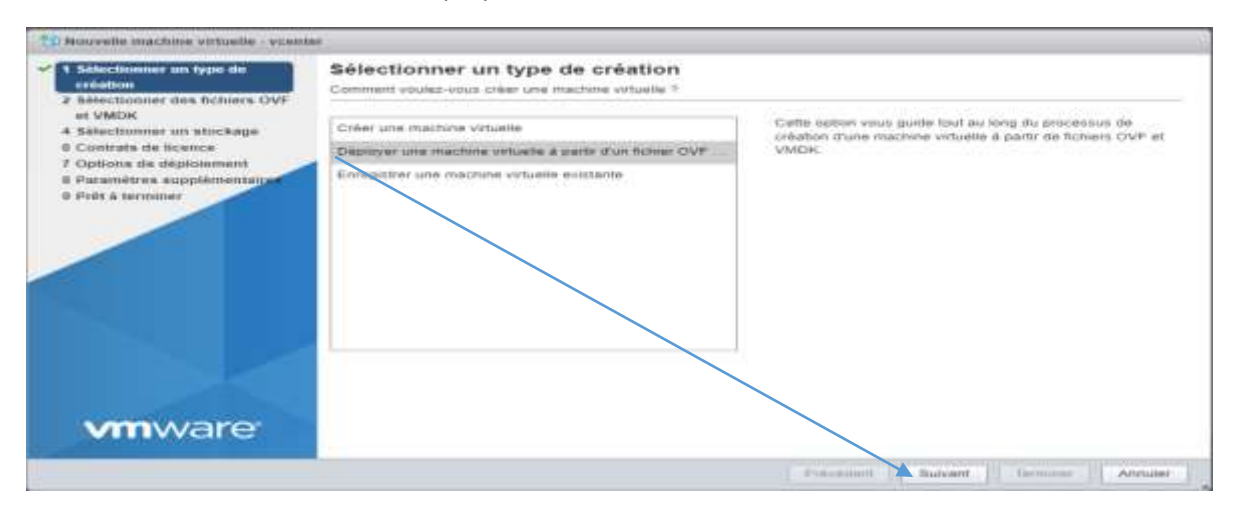

⇒ Choisir un nom pour la VM, rajouter le fichier OVF et OVA. Et faire suivant.

| To Mouvelle machine virtuelle - scant                                                                                                    |                                                                                                    |        |
|----------------------------------------------------------------------------------------------------|----------------------------------------------------------------------------------------------------|--------|
| 1 Selectionner un type de<br>création     2 Selectionner des Reburs OVF<br>et VMDR     4 Selectionner un Mochage     5 construits de lacence | Vous devez sélectionier un fichier DVF ou OVA     Selectioniez les fichers OVF et MMDK ou OVA pour la machine intuelle à déproyer      Balansez un nonj pour la machine virtuelle.     voenter | ۲      |
| 7 Options de déplosement<br>8 Peramètres suggitamentarie<br>9 Prêt à terminer                                                                | Les nome des machines virtuelles peuvent comporter juoqu'à 80 caractères et doivent être unques dens chaque<br>instance £3XI                                                                   |        |
|                                                                                                    | * W VMware-vCenter-Servet-Appliance-7 0 3 01000-20385099_OV#10 ova                                                                                                    |        |
|                                                                                                    |                                                                                                    |        |
| <b>vm</b> ware <sup>.</sup>                                                                                                    | Précédent Suivant terrenser                                                                                                    | Annuar |

⇒ Sélectionner le type de stockage et la banque de données. Et appuyer sur suivant.

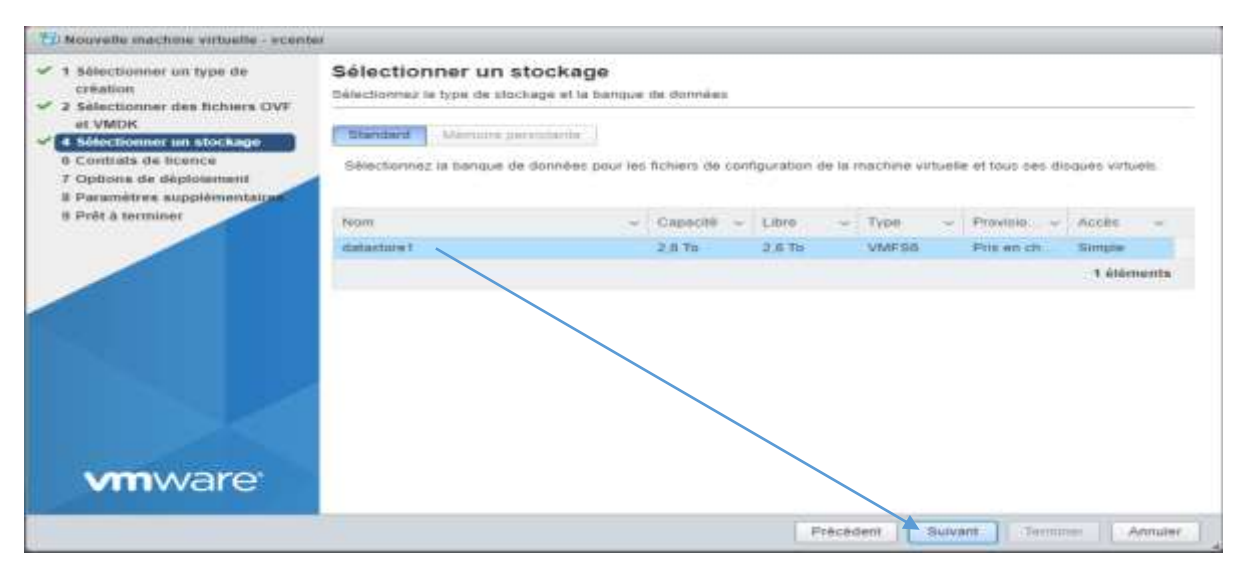

⇒ Lire les contrats de licence.

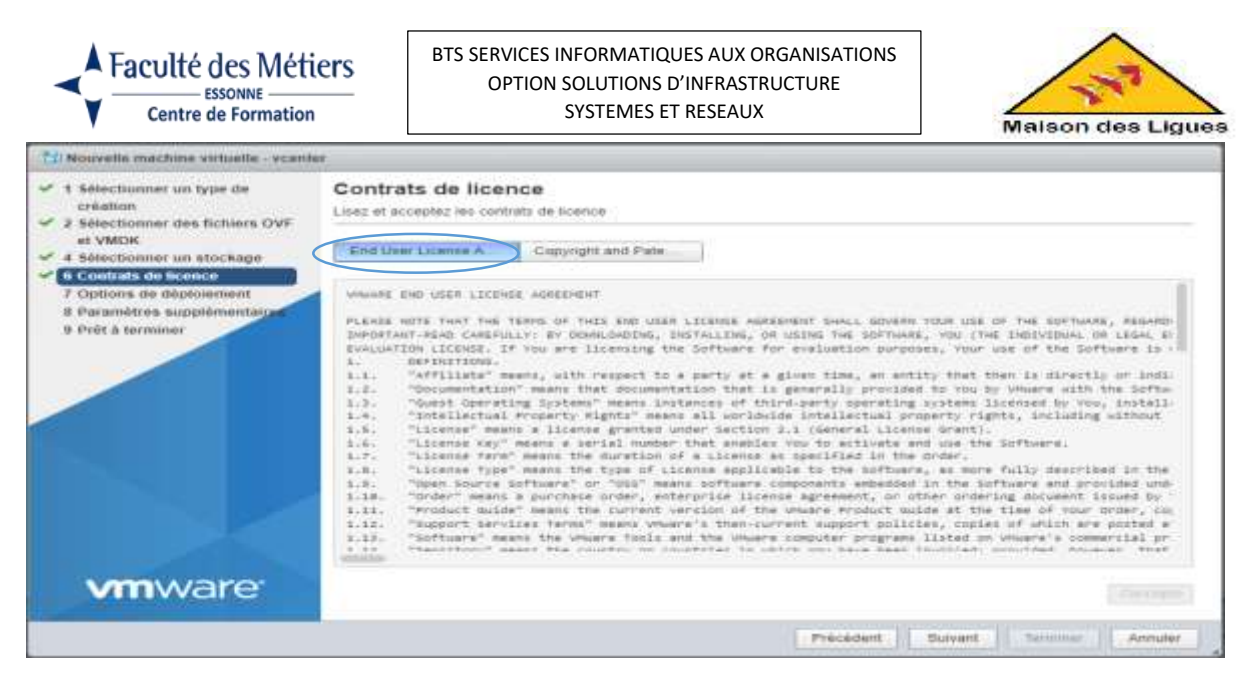

⇒ Lire la suite et accepter les contrats de licence. Et faire suivant.

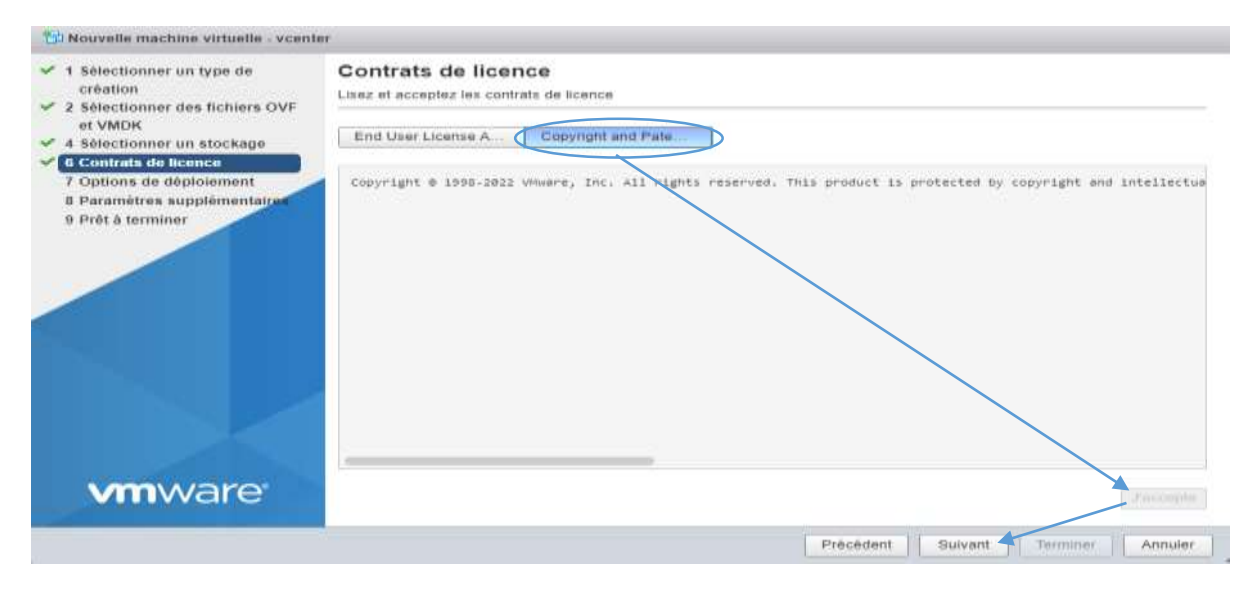

- ⇒ Sélectionner le type de déploiement.
- ⇒ Sélectionner « Dynamique » comme type de provisionnement du disque. Et faire suivant.

| <ul> <li>1 Sélectionner un type de<br/>création</li> </ul>                                                                         | Options de déploiement<br>Sélectionnez des options de déploiement                                                                                                    |
|----------------------------------------------------------------------------------------------------|----------------------------------------------------------------------------------------------------|
| <ul> <li>2 Sélectionner des fichiers OVF<br/>et VMDK</li> <li>4 Sélectionner un stockage</li> <li>6 Contrate de licence</li> </ul> | Mappages de réseau Network 1 VM Network 🗢                                                                                                    |
| <ul> <li>Z Options de déploiement</li> <li>8 Paramètres supplémentaires</li> <li>9 Prêt à terminer</li> </ul>                      | Type de déploisment Tiny vCenter Server with Embedded PSC This will deploy a Tiny VM configured with 2 vCPUs and 10 GB of memory and equires 579 GB of disk space. This option contains vCenter Server with an em edided Platform Services Controller for managing up to 10 hosts and 100 VMs. |
|                                                                                                    | Provisionnement du disque   Provisionnement du disque  Mettre automatiquement sous tensio n                                                                                                    |
|                                                                                                    |                                                                                                    |
| <b>vm</b> ware <sup>®</sup>                                                                                                    |                                                                                                    |

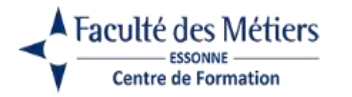

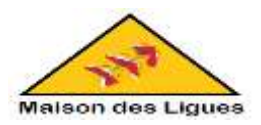

# ⇒ Régler les paramètres de la VM.

| <ul> <li>1 Sélectionner un type de<br/>création</li> <li>2 Sélectionner des fichiers OVF<br/>et VMOK</li> <li>4 Sélectionner un stockage</li> <li>6 Contrats de licence</li> </ul> | Paramètres suppléme<br>Propriétés supplémentaires pour la | ntaires<br>vm           |
|----------------------------------------------------------------------------------------------------|-----------------------------------------------------------|-------------------------|
|                                                                                                    | Networking Configuration                                  | Cliquez pour développer |
|                                                                                                    | + SSO Configuration                                       | Cliquez pour développer |
| 7 Options de déploiement                                                                                                    | System Configuration                                      | Cliquez pour développer |
| 9 Prét à terminer                                                                                                    | + Upgrade Configuration                                   | Cliquez pour développer |
|                                                                                                    | <ul> <li>Miscellaneous</li> </ul>                         | Cliquez pour développer |
|                                                                                                    | Networking Properties                                     | Cliquez pour développer |
|                                                                                                    |                                                           |                         |
|                                                                                                    |                                                           |                         |
| <b>vm</b> ware <sup>.</sup>                                                                                                    |                                                           |                         |

# ⇒ Remplir la partie Configuration Réseau.

| 1 Sélectionner un type de<br>création                                           | Paramètres supplémentai<br>Propriétés supplémentaires pour la VM | res                     |   |
|---------------------------------------------------------------------------------|------------------------------------------------------------------|-------------------------|---|
| et VMDK                                                                         | - Manual Continuenting                                           |                         |   |
| <ul> <li>4 Sélectionner un stockage</li> <li>6 Contrats de licence</li> </ul>   | Host Network IP Address Family                                   | tov4                    |   |
| 7 Options de déploiement     8 Paramétres suppléments/res     9 Prét à terminer | Host Network Mode                                                | static                  | 0 |
|                                                                                 | Host Network IP Address                                          | 172.10.1.4              | 0 |
|                                                                                 | Host Network Prefix                                              | 22                      | 0 |
|                                                                                 | Host Network Default Gateway                                     | 172.16.0.1              | 0 |
|                                                                                 | Host Network DNS Servers                                         | 172.16.0.14             | 0 |
|                                                                                 | Host Network Identity                                            | ppe2vcfarah info local  | 0 |
|                                                                                 | Sec Configuration                                                | Cliquez pour développer |   |
|                                                                                 | + System Configuration                                           | Cliquez pour développer |   |
|                                                                                 | Upgrade Configuration                                            | Cliquez pour développer |   |
|                                                                                 | ► Miscellaneous                                                  | Cliquez pour développer |   |
| <b>vm</b> ware <sup>.</sup>                                                     | <ul> <li>Networking Properties</li> </ul>                        | Cliquez pour développer |   |

#### ⇒ Définir les mots de passes et le nom de domaine. Et faire suivant.

| 1 Sélectionner un type de<br>sréation                                               | Host Network IP Address      | 172.16.1.4              | 0 |
|-------------------------------------------------------------------------------------|------------------------------|-------------------------|---|
| 2 Sélectionner des fichiers OVF                                                     | Host Network Prefix          | 22                      | 0 |
| et VMDK<br>4 Sélectionner un stockage                                               | Host Network Default Gateway | 172.16.0.1              | 0 |
| 0 Contrats de licence     7 Options de déploiement     0 Paramétres supplémentaires | Host Network DNS Servers     | 172.16.0.14             | 0 |
|                                                                                     | Host Network Identity        | ppe2vcfarah.info.local  | 0 |
| D Prét à terminer                                                                   | * SSO Configuration          |                         |   |
|                                                                                     | Directory Password           |                         | 0 |
|                                                                                     | Directory Password confirm   |                         | 0 |
|                                                                                     | + System Configuration       | 19                      |   |
|                                                                                     | Root Password                |                         | 0 |
|                                                                                     | Root Password confirm        |                         | 0 |
|                                                                                     | + Upgrade Configuration      | Cilquez pour développer |   |
|                                                                                     | Miscellaneous                | Cliquez pour développer |   |
|                                                                                     | ✓ Networking Properties      |                         |   |
| Man Alara                                                                           | Domain Name                  | info.local              | 0 |
| VIIIVaie                                                                            | Bomain Search Path           | info.local              | 0 |

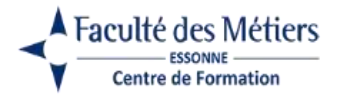

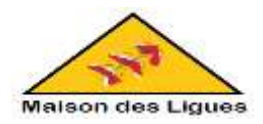

⇒ Vérifier les paramètres et appuyer sur Terminer.

| <ul> <li>1 Sélectionner un type de</li> </ul>                                | Au moins une image disque supplémentaire fournie sera ignorés. |                                                                                                    |  |  |  |
|------------------------------------------------------------------------------|----------------------------------------------------------------|----------------------------------------------------------------------------------------------------|--|--|--|
| création                                                                     | Vérifiez vos sélections de paramètre                           | es avant de terminer l'assistant.                                                                                                    |  |  |  |
| et VMDK                                                                      | Produit                                                        | VMware vCenter Server Appliance                                                                                                    |  |  |  |
| 6 Contrata de licence                                                        | Nom de la VM                                                   | vcenter                                                                                                    |  |  |  |
| 7 Options de déploiement<br>8 Paramétres supplémentaire<br>9 Prét à terminer | Fichiers                                                       | VMware-vCenter-Server-Appliance-7.0.3.01000-20395099_CVF10-disk1.vmdk<br>VMware-vCenter-Server-Appliance-7.0.3.01000-20395099_CVF10-disk2.vmdk<br>VMware-vCenter-Server-Appliance-7.0.3.01000-20395099_CVF10-disk3.vmdk                     |  |  |  |
|                                                                              | Banque de données                                              | datastore 1                                                                                                    |  |  |  |
|                                                                              | Type de provisionnement                                        | Dynamique                                                                                                    |  |  |  |
|                                                                              | Mappages de réseau                                             | Network 1: VM Network                                                                                                    |  |  |  |
|                                                                              | Nom du SE Invité                                               | Photon OS                                                                                                    |  |  |  |
|                                                                              | Profil                                                         | This will deploy a Tiny VM configured with 2 vCPUs and 10 GB of memory and req<br>uires 579 GB of disk space. This option contains vCenter Server with an embedded<br>Platform Services Controller for managing up to 10 hosts and 100 VMs. |  |  |  |
|                                                                              | ► Propriétés                                                   | Cliquez pour développer                                                                                                    |  |  |  |
| <b>vm</b> ware <sup>.</sup>                                                  | N'actualisez pas le r                                          | navigateur lors du déploiement de cette VM                                                                                                    |  |  |  |

⇒ VMware VCenter Server apparait dans les tâches récentes et elle est en cours d'exécution.

| VIIIIVORII ESIC     |                                              | diama and a second second second second second second second second second second second second second second s |          |                 |                                      |           | in the second second se | service and a                                                                                                    |
|---------------------|----------------------------------------------|----------------------------------------------------------------------------------------------------|----------|-----------------|--------------------------------------|-----------|----------------------------------------------------------------------------------------------------|----------------------------------------------------------------------------------------------------|
| Christer -          | Contracted lines and they are set of         |                                                                                                    |          |                 |                                      |           |                                                                                                    |                                                                                                    |
| - C Alter           | Bereinigen an tanta inter   groo             |                                                                                                    | 1        |                 | 10                                   |           |                                                                                                    | (interesting)                                                                                                    |
| Lo cella            | C means shale                                |                                                                                                    | w - Jawa | -               | With .                               | - Include | - Other                                                                                                    | - meaning                                                                                                    |
| D Balance Interfert | III B man                                    |                                                                                                    | Dimme II |                 | takes in the second effection of the | manu .    | 1000                                                                                                    | 196                                                                                                    |
| Queense E           | (100 mm                                      |                                                                                                    |          |                 |                                      |           |                                                                                                    | Talaanin y                                                                                                    |
|                     |                                              |                                                                                                    |          |                 |                                      |           |                                                                                                    |                                                                                                    |
|                     |                                              |                                                                                                    |          |                 |                                      |           |                                                                                                    |                                                                                                    |
|                     |                                              |                                                                                                    | /        |                 |                                      |           |                                                                                                    |                                                                                                    |
|                     |                                              |                                                                                                    |          |                 |                                      |           |                                                                                                    |                                                                                                    |
|                     |                                              |                                                                                                    |          |                 |                                      |           |                                                                                                    |                                                                                                    |
|                     |                                              |                                                                                                    |          |                 |                                      |           |                                                                                                    |                                                                                                    |
|                     |                                              |                                                                                                    |          |                 |                                      |           |                                                                                                    |                                                                                                    |
|                     |                                              |                                                                                                    |          |                 |                                      |           |                                                                                                    |                                                                                                    |
|                     | /                                            |                                                                                                    |          |                 | 33                                   | 8         |                                                                                                    |                                                                                                    |
|                     | 788888.001andes                              |                                                                                                    |          |                 |                                      |           |                                                                                                    |                                                                                                    |
|                     | 1900                                         | 100                                                                                                    |          | 51 TEL STRUCT   | - Desire                             | - Pendita |                                                                                                    | - NUMBER OF                                                                                                    |
|                     | parallel and the same set of the second set. |                                                                                                    | - 10     | THE OWNER AND   | and a second                         | 9.000     |                                                                                                    | WORKSTONIA .                                                                                                    |
|                     | CALL IN COMPANY OF ANY AND ADDRESS OF ANY    | 100 C                                                                                                    | -        | Contract of the | Post in the                          | 10 hours  |                                                                                                    | and the second second sec |
|                     | Top - top                                    | Sec. 1                                                                                                    |          | in water to be  | e traiscore                          | 1000      |                                                                                                    | di theory and                                                                                                    |
|                     |                                              |                                                                                                    |          |                 |                                      |           |                                                                                                    |                                                                                                    |
|                     |                                              |                                                                                                    |          |                 |                                      |           |                                                                                                    |                                                                                                    |

- Aller dans « Machines virtuelles ». Puis dans VCenter pour afficher les informations de notre machine virtuelle VCSA.
- ➡ Comme on peut le voir, elle n'utilise pas beaucoup de ressources pour le moment. En effet, actuellement, celle-ci n'utilise qu'environ 2 Go de mémoire vive.

|                                                                      | Ité des Méti                                                                                                    | ers            | BTS SI                                                                                                    | ERVICES INFOR<br>OPTION SOLU                      | MATIQUES<br>TIONS D'IN  | AUX C         | RGANISA<br>RUCTURE     | ATIONS<br>E                     | ~           |        |
|----------------------------------------------------------------------|----------------------------------------------------------------------------------------------------|----------------|----------------------------------------------------------------------------------------------------|---------------------------------------------------|-------------------------|---------------|------------------------|---------------------------------|-------------|--------|
| Ce                                                                   | ntre de Formation                                                                                                    | I              |                                                                                                    | SYSTE                                             | EMES ET RE              | SEAUX         | (                      |                                 | Malson des  | Ligues |
| MINUTE ESN<br>Regime<br>Dist<br>Sec<br>Scutte                        | g yann<br>g Doon B boole ( )                                                                                                    |                | <ul> <li>Prile - Manange</li> <li>Voterter</li> <li>Sold</li> </ul>                                                                                                    | s © Datement   Z Martine<br>Advices is a constant | C interfere i D int     | tanş          |                        |                                 |             |        |
| Destante<br>Destante<br>Harder March<br>Martineer<br>Martineer menne | A series of the second second  |                | Annual Control of Control of Cont | De<br>2 De<br>professionale                       | nd yaa i famila ya mara | 0             | lagan Photos (2), girl | 1965, Turk month de spil der se |             | IS S   |
|                                                                      | Galdenster picture                                                                                                    |                |                                                                                                    |                                                   | _                       | - Configurers | in make size           |                                 |             |        |
|                                                                      | +Quarter trees                                                                                                    |                |                                                                                                    |                                                   |                         | + La ces      |                        | 2.40806                         |             |        |
|                                                                      | her day                                                                                                    | -              | h hai                                                                                                    |                                                   |                         | HE MANOR      |                        | 10                              |             |        |
|                                                                      | 10000000                                                                                                    |                |                                                                                                    |                                                   |                         | · Distant     | 11                     | 11110                           |             |        |
|                                                                      | And a second second sec | 1 1123614      |                                                                                                    |                                                   |                         | v III Denne f | it.                    | 1010                            |             |        |
|                                                                      | + M yelvan Tent                                                                                                    | Where has      | ration providence                                                                                                    |                                                   |                         | · Bitest      | 12                     | 29                              |             |        |
|                                                                      | + (3 distage                                                                                                    | Titleas        | 12 19 20 20 20                                                                                                    |                                                   |                         | · Di Deure di | 48                     | 2.00                            |             |        |
|                                                                      | 2 Martin                                                                                                    | Villow (Law    | er tanner Approrant                                                                                                    |                                                   | toutlet let talet       | + Etrues      | 49                     | 10                              |             |        |
|                                                                      | Tates stores                                                                                                    |                |                                                                                                    |                                                   |                         |               |                        |                                 |             | 1.00   |
|                                                                      | Tirra                                                                                                    | 1.43           | De .                                                                                                    | 11. Weiter                                        | - the own               |               | Times .                | - Notes                         | 1.000       |        |
|                                                                      | Page 10                                                                                                    | )              |                                                                                                    | -                                                 | 18122391.017            |               | enteride               | 0                               | 10.0000.1.0 | 00     |
|                                                                      | Pawdold .                                                                                                    | 1              | B                                                                                                    | *                                                 | 1910220-0.4140          |               | 10000100-0             | 0                               | 15020-14    | ei.    |
|                                                                      | 1007.000                                                                                                    | 7              | harm                                                                                                    | ~                                                 | 10100001000             |               |                        | 0                               | 10.520-10   | 18     |
|                                                                      | DepOH                                                                                                    |                | -                                                                                                    |                                                   | 1910/02/01/04           |               | 101002341430           | 0 1000                          | 11500-11    | 10     |
|                                                                      | Shippulse man bindo                                                                                                    | -it/enuire     | () ()                                                                                                    | ~                                                 | Unite Cited             |               | suminum.               | 0                               | 10.000+12   | 16     |
|                                                                      | Tablepi                                                                                                    | a-lettera 713. | ji ii                                                                                                    | 74                                                | 19-12229-1223-0         |               | 400000-0-4             | 0                               | 10.0209.1.4 | 10.    |

٦

~

Si on affiche la console de cette machine virtuelle VCSA, on verra que l'interface ressemble fortement à celle de notre hyperviseur VMware ESXi. Hormis que la bande jaune est devenue bleue.

| Vcenter                                                                                                    | 🖬 🖬 🗖 🔛 💮 Actions 🛞    |
|----------------------------------------------------------------------------------------------------|------------------------|
| UMware uCenter Server 7.0.3.01000<br>Type: uCenter Server with an embedded Platform Services Controller                                                                                                    |                        |
| 2 x Intel(R) Xeon(R) CPU E5649 @ 2.53GHz<br>11.7 GiB Memory                                                                                                    |                        |
| Please visit the following URL to configure this appliance:<br>https://PC108-C25.INF0.local:5480<br>Download support bundle from:<br>https://PC108-C25.INF0.local:443/appliance/support-bundle<br>https://172.16.1.4/ (STATIC) |                        |
| <f2> Customize System &lt;</f2>                                                                                                    | F12> Shut Down/Restart |

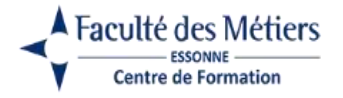

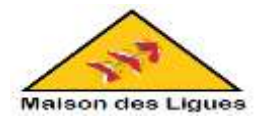

- 3. Configuration du dispositif VMware VCSA (VCenter Server Appliance)
- ⇒ Accéder à l'adresse : https://ppe2vcfarah.info.local:5480/
- ⇒ Sur la page qui apparait, cliquer sur Configurer.

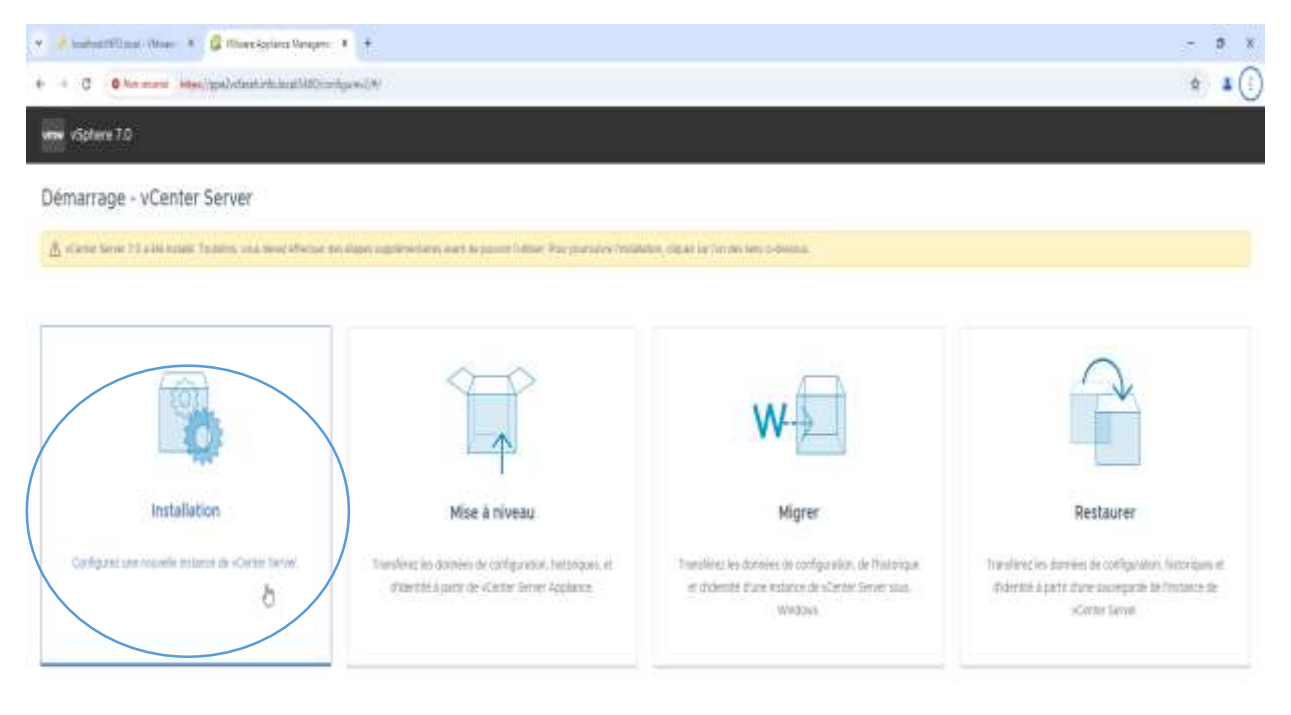

Concept 4 (5) (20) (News, No. Social concept), (Contrast and product and expertent Academic and Daries on a factor on product and social concepts and a social concept and a social concept and a soci

#### ⇒ On trouve l'assistant de configuration VCSA. Cliquer sur Suivant.

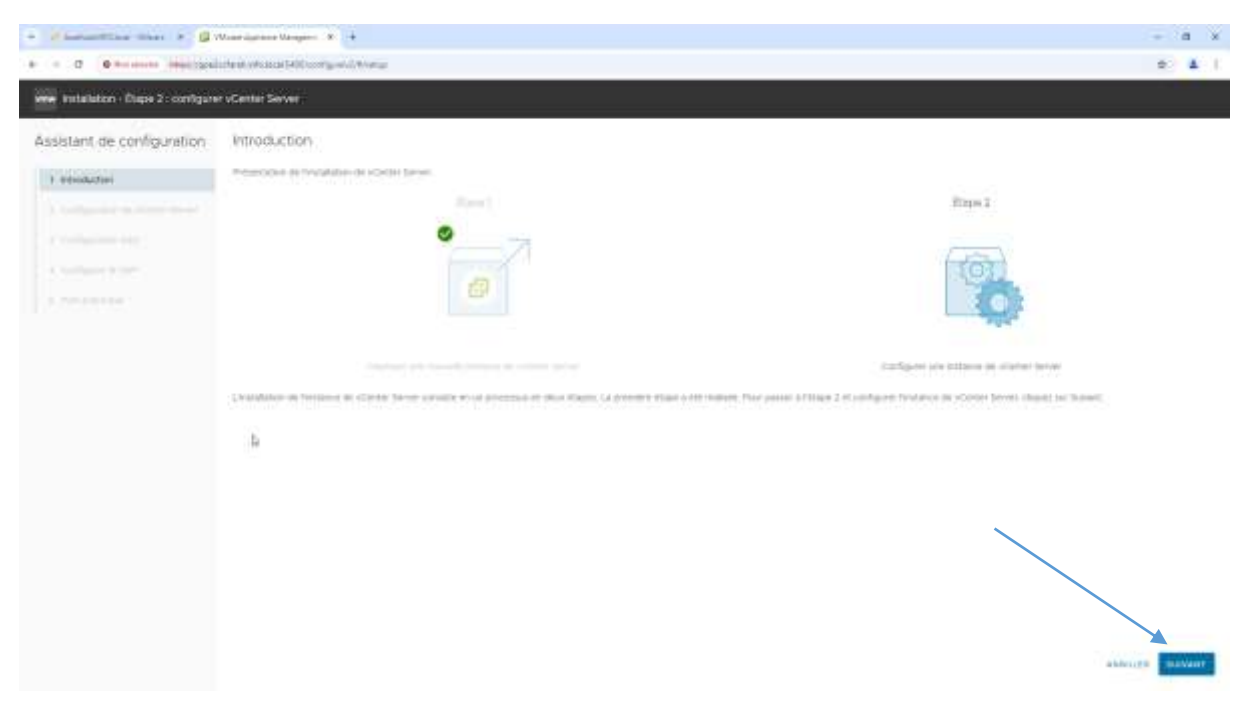

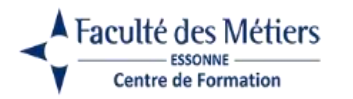

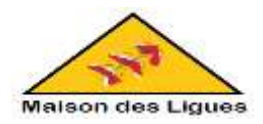

⇒ Configurer les paramétres et cliquer sur Suivant.

| The statistics - Dans 2 - configura | r vCenter Server                              |                               |                           |
|-------------------------------------|-----------------------------------------------|-------------------------------|---------------------------|
| Assistent de configuration          | Configuration de vCenter Server               |                               |                           |
| 1 constant                          | Tellpettel man                                | Alastani ing pannan F telanar |                           |
| 2 Collegenies de slavier laver      | lacate #                                      | **                            |                           |
|                                     | later de soldares 🗇                           | appeller most refer to a      |                           |
|                                     | Address of the                                | 12.916                        |                           |
|                                     | Margad Marana Marana (an Integrator Ne (1977) |                               |                           |
|                                     | Passenthe and defaul                          | 72.001                        |                           |
|                                     | 940-64-00-0020                                | 112.00.214                    |                           |
|                                     | Martin De Agricologica de Pleases             | Instanting (                  |                           |
|                                     | ALLAN THE                                     | +1=                           |                           |
|                                     |                                               |                               |                           |
|                                     |                                               |                               |                           |
|                                     |                                               |                               |                           |
|                                     |                                               |                               |                           |
|                                     |                                               |                               |                           |
|                                     |                                               |                               |                           |
|                                     |                                               |                               | session and secondary and |
|                                     |                                               |                               |                           |

⇒ Ajouter un nom de domaine et un mot de passe pour SSO. Cliquer sur suivant.

| notabilition - Etape 2 - configur | er vContes Server               |     |            |                       |
|-----------------------------------|---------------------------------|-----|------------|-----------------------|
| Assistant de configuration        | Configuration SSO               |     |            |                       |
| - Antonio Inter                   | O Drem an domaine 1955          |     |            |                       |
| a composition de come danas       | mon de ponsée linge bijn 01 🗇   |     | Parkinia.  |                       |
| 3 Collgania-660                   | tern purchasery impringence.    |     | terityrea. |                       |
|                                   | Har de pener terde bije (H. ()) | ( = |            | .0                    |
|                                   | TRANSPORT IN YOR OF LODGE       |     |            |                       |
|                                   | . sente un tenune 190 sessen    |     |            | Average Tables Tables |

⇒ Connecter en tant que root a VCenter Server Appliance.

| second which are                                                                                                    |                                     |  |
|----------------------------------------------------------------------------------------------------|-------------------------------------|--|
|                                                                                                    |                                     |  |
| A family and the second second se | Convexion à vCenter Server Applance |  |

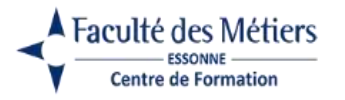

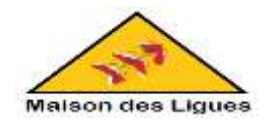

 ⇒ Refuser la participation au programme d'amélioration du produit (CEIP) de VMware comme la plupart des entreprises le font pour des raisons de confidentialité. Cliquer sur Suivant.

| ssistant de configuration                       | Configurat le CEIP                                                                                                    |
|-------------------------------------------------|----------------------------------------------------------------------------------------------------|
| 1 Installation                                  | Augusta na pozparana statilizacijata jezuni a Manon                                                                                                    |
| 2 Collgouter in Gener lanae<br>2 Collgouter (8) | La particular la proporte l'ambrecier de public (CP) i Mone partir à Mone di sua hart a internette el su partire dans practic. Mon el prime De cargin de su prime de su partire de su partire de su part                                                                                                    |
| ¢ Cullgan e CE#                                 | Latti de dative     Santi estave                                                                                                    |
|                                                 | A statistical device spin control baset     Analysis the partners within     Analysis the partners within     Analysis the partners within     Analysis the partners within the     Analysis the partners within the     Analysis the partners within the     Analysis the partners within the partners withinter within the part      |
|                                                 | and differences problems.                                                                                                    |
|                                                 | The state of the state of the s |
| $\langle$                                       |                                                                                                    |
|                                                 |                                                                                                    |
|                                                 |                                                                                                    |

➡ Un résumé de la configuration de notre machine virtuelle VCSA apparait. Cliquer sur Terminer.

| ssistant de configuration            | Prét à terminar                                                                          |                                                                                                    |  |
|--------------------------------------|------------------------------------------------------------------------------------------|----------------------------------------------------------------------------------------------------|--|
| 1 Interdiation                       | conditions and plantarial states and a plantarial fills included in the second states of |                                                                                                    |  |
|                                      | - 2000 in itemi                                                                          |                                                                                                    |  |
| Configuration of States Income       | Configuration research                                                                   | Arriton an arms 7 million                                                                                                    |  |
| <ol> <li>Statigation (19)</li> </ol> |                                                                                          | P14                                                                                                    |  |
| 4 Coldgers In 1919                   | Linear P                                                                                 | 1121214                                                                                                    |  |
| S. Del Alexand                       | There is no 11000                                                                        |                                                                                                    |  |
|                                      | Aprile (Palas                                                                            | gamma for the date of the stand                                                                                                    |  |
|                                      | Automate                                                                                 | 102-000                                                                                                    |  |
|                                      | (w-spin 104)                                                                             | 112/40/m                                                                                                    |  |
|                                      | <ul> <li>Balance on Products on external Server.</li> </ul>                              |                                                                                                    |  |
|                                      | Annual programmentation (A. Canan-                                                       | Children .                                                                                                    |  |
|                                      | An a shake have                                                                          | 4,014                                                                                                    |  |
|                                      | - (1004/100)                                                                             |                                                                                                    |  |
|                                      | General Chail                                                                            | Capitory inst                                                                                                    |  |
|                                      | Territor of all Territories                                                              | and the second second sec |  |
|                                      | - Augustine electronical in probat                                                       |                                                                                                    |  |
|                                      | Parameter (1)                                                                            | area:                                                                                                    |  |
|                                      |                                                                                          |                                                                                                    |  |

⇒ Patienter pendant l'installation.

| ·                                                                                                    | in a second second second second second second second second second second second second second second second s |  |
|----------------------------------------------------------------------------------------------------|----------------------------------------------------------------------------------------------------|--|
|                                                                                                    |                                                                                                    |  |
| Number of Street, Street, Stre |                                                                                                    |  |
| 120                                                                                                    |                                                                                                    |  |
|                                                                                                    | Installation Etailor 3 : La somfgunation do Protance de «Center Server est on cours                             |  |
|                                                                                                    |                                                                                                    |  |

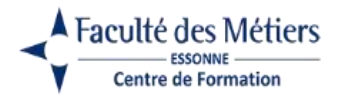

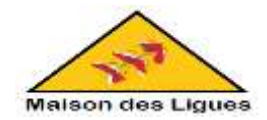

➡ Comme prévu, on a accès à l'interface "VMware vSphere Client" permettant de gérer nos hôtes VMware ESXi.

| · Planation that + 6          | Japan generation + +                                                                                                    | - 18 X                                                               |
|-------------------------------|----------------------------------------------------------------------------------------------------|----------------------------------------------------------------------|
|                               | added of the system of the grant of the PR MI 455 PD to B. Store of the PR MI 455 PD to B. Store of the PR MI 455 PD to B. Sto | 6 A 4 1                                                              |
| THE REPORT                    | A THE OWNER AND A DESCRIPTION OF A DESCRIPTION OF A DESCR |                                                                      |
| 😑 väptere Dent 🛛 🔾            | C &                                                                                                    | @ @·                                                                 |
| 0 0 8 9                       | <sup>1</sup> OppeZvctarebunfoliocal (service<br>based bundle (bright Antonion (bring) bundle (bright bundle (bright bundle (bright bundle (bright bundle))))                                                                                                    | AND STATE                                                            |
|                               | Vector         10.1         Control         Sector         Sector </td <td>an in<br/>an in<br/>an in<br/>an in<br/>an in<br/>an in<br/>an in<br/>an in</td>                                                                                                    | an in<br>an in<br>an in<br>an in<br>an in<br>an in<br>an in<br>an in |
|                               | C This is a second second se                                                                                                    | mmentaturi                                                           |
|                               | Attract processes + the asses                                                                                                    |                                                                      |
|                               | and the Constant of Constant of Constant o |                                                                      |
|                               | Street 10                                                                                                    | 1                                                                    |
|                               | norm but the second but                                                                                                    |                                                                      |
| " Thire months Harmy          |                                                                                                    |                                                                      |
| No. in a dise                 | There is a set of the set of the  |                                                                      |
| telepine tranget. El periorte | and a few of the second second se                                                                                                    |                                                                      |
| The Property of the second    | 1 (Hereity H. B.                                                                                                    | 111111                                                               |

➡ Comme on peut le voir, notre machine virtuelle VCSA utilise maintenant plus de ressources système et notamment plus de mémoire vive (RAM).

| -                                                                                                    | II SOMEONE DATA                                                                                                    |                                                                                                    |                               |                                                                                                    |
|----------------------------------------------------------------------------------------------------|----------------------------------------------------------------------------------------------------|----------------------------------------------------------------------------------------------------|-------------------------------|----------------------------------------------------------------------------------------------------|
| Terreration and the second second sec | Canadian Constant Constant Con | Disell'angun av 20   Disella Brainman (Calumn ) Olimina<br>Disell<br>Transmit and disets from<br>1 filme | P                             |                                                                                                    |
|                                                                                                    | 0                                                                                                    | (This was framing 120 lines agent and it inst                                                            |                               | A                                                                                                    |
|                                                                                                    | fame                                                                                                    | 14 ·                                                                                                    | Public Street                 | Plot * Mile 2012220 carried (Water etc.)                                                                                                    |
|                                                                                                    | factor .                                                                                                    | Price Cold II                                                                                            | the sector wave               |                                                                                                    |
|                                                                                                    | - G 190                                                                                                    | 13 (Plus + Marill Associal (Ph (1044) § 2 1004)                                                          | A Madat                       | W1.42 2010                                                                                                    |
|                                                                                                    | AS Mercary                                                                                                    | 810-0v                                                                                                   | 1000                          |                                                                                                    |
|                                                                                                    | + 2 Westweet                                                                                                    | A fi ultime # D capacity                                                                                 | England or the                | and thermality, distances                                                                                                    |
|                                                                                                    | + D. then an elapsed                                                                                                    |                                                                                                    | The Designation               | manti (Transmissa Trita di 171                                                                                                    |
|                                                                                                    | Name of Solida                                                                                                    | tester MC ase                                                                                            | Bring by contracts            |                                                                                                    |
|                                                                                                    | Arrest P                                                                                                    | 1 unt 112183 B                                                                                           | Surger in cities              | EZCHINARYC.                                                                                                    |
|                                                                                                    |                                                                                                    | [ send b(h)_3x[] behal/107                                                                               | 10000-0000                    | PUP                                                                                                    |
|                                                                                                    | Devening (1978)                                                                                                    | 1. HT TALK                                                                                               | Tata or president in 1913     | and Pres 2011 2014 10 1024                                                                                                    |
|                                                                                                    | Theorem and the other                                                                                                    | (Carter)                                                                                                 | - Maximi da perfermences da a | a generation mane                                                                                                    |
|                                                                                                    | (194) manua                                                                                                    |                                                                                                    |                               |                                                                                                    |
|                                                                                                    | 78to                                                                                                    |                                                                                                    | New Viterard                  | contraction and the second second sec |
|                                                                                                    |                                                                                                    |                                                                                                    |                               |                                                                                                    |
|                                                                                                    |                                                                                                    |                                                                                                    |                               |                                                                                                    |